Автоматизированная система «АИС МИР».

# Руководство администратора «АИС МИР» «Формирование и передача СЭМД по профилю ВИМИС «Онкология» На 36 листах

Представители предприятияразработчика

Руководитель проектов по

Свердловской области

Сысоева Е.Н. \_\_\_\_\_

"\_\_\_\_"\_\_\_\_2021 г.

Руководитель отдела внедрения

Васильева Н.В.\_\_\_\_\_

"\_\_\_\_"\_\_\_\_2021 г.

## АННОТАЦИЯ

Настоящий документ содержит Руководство администратора подсистемы «Формирование и передача СЭМД по направлению «Онкология» для отправки сведений в ВИМИС по профилю оказания медицинской помощи «Онкология» из системы «АИС МИР».

# СОДЕРЖАНИЕ

| 1          | Введен                | ние4                                                                                 |
|------------|-----------------------|--------------------------------------------------------------------------------------|
| 1.1        | Облас                 | ть применения4                                                                       |
| 1.2        | Кратко                | ре описание возможностей4                                                            |
| 1.3        | Урове                 | нь подготовки пользователя4                                                          |
| 1.4<br>озн | Перече<br>акомит      | ень эксплуатационной документации, с которыми необходимо<br>ться пользователю        |
| 2          | Назнач                | нение и условия применения ПОДсистемы                                                |
| 2.1<br>дан | Виды ,<br>ное сро     | деятельности, функции, для автоматизации которых предназначено едство автоматизации6 |
| 3          | Подго                 | товка к работе7                                                                      |
| 3.1        | Вход в                | з программу7                                                                         |
| 4          | Описа                 | ние операций в подсистеме                                                            |
| 4.1        | Руково                | одство Администратора8                                                               |
|            | 4.1.1                 | Подключение модулей8                                                                 |
|            | 4.1.2                 | Настройка типа документа9                                                            |
|            | 4.1.3                 | Настройка шаблона документа14                                                        |
|            | 4.1.4                 | Настройка шаблона справки17                                                          |
|            | 4.1.5                 | Настройка исследований                                                               |
|            | 4.1.6                 | Настройка должности медицинского специалиста                                         |
|            | 4.1.7                 | Настройка раздела адреса медицинской организации                                     |
| 4.2        | Руково                | одство администратора медицинской организацииError! Bookmark not def                 |
|            | 4.2.1<br><b>Bookn</b> | Настройка раздела должности медицинского специалиста Error!<br>nark not defined.     |
| 5          | ПЕРЕД                 | ДАЧА ДАННЫХ В ВИМИС «ОНКОЛОГИЯ»                                                      |
| 5.1        | Визуал                | тьная форма отправки сообщений в Программе 29                                        |
| 6          | Типов                 | ые Аварийные ситуации                                                                |

## 1 ВВЕДЕНИЕ

### 1.1 Область применения

Подсистема «Формирование СЭМД по направлению «Онкология» для передачи в ВИМИС «Онкология» предназначена для обеспечения:

1) Информационной поддержки деятельности медицинских организаций, оказывающих медицинскую помощь в условиях поликлиники и стационара по формированию структурированных электронных медицинских документов по профилю ВИМИС Онкология:

- Направление на оказание медицинских услуг (SMSv1)
- Протокол инструментального исследования (SMSv2)
- Осмотр (консультация) пациента (SMSv5)
- 2) Эффективной информационной поддержки и управления процессами предоставления медицинских услуг.
- 3) Обеспечения контроля и оптимизации маршрутизации пациента;

4) Обеспечения мониторинга соблюдения порядков оказания медицинской помощи и клинических рекомендаций на всем маршруте оказания медицинской помощи пациентам с онкологическими заболеваниями

### 1.2 Краткое описание возможностей

Администрирование передачи данных «Формирование СЭМД по направлению «Онкология» для передачи в ВИМИС «Онкология» предполагает выполнение следующих функций:

- подключение и настройка рабочего клиентского модуля;
- настройка ролей пользователей;
- настройка федеральных, региональных справочников;
- настройка типов документов;
- настройка шаблонов документов;
- настройка шаблонов справок;

### 1.3 Уровень подготовки пользователя

К работе с системой «АИС МИР» должны допускаться сотрудники, имеющие навыки работы на персональном компьютере, ознакомленные с правилами эксплуатации и прошедшие обучение работе с подсистемами «АИС МИР».

Пользователь системы «АИС МИР» должен обладать следующими знаниями:

– знать типовые административные и медицинские процессы в МО;

– пройти обучение и иметь навыки работы в подсистемах «АИС МИР», к которым имеет доступ пользователь согласно своим ролям в этой системе;

– знать порядок работы специалиста поликлиники или стационара в системе «АИС МИР»;

Требования к квалификации администратора:

 – наличие навыков работы на персональном компьютере с современными операционными системами, в том числе, в части доступа к сетевым ресурсам;

 понимание основ информационной безопасности и технологий защиты информационных и программных ресурсов от несанкционированного доступа;

 общее понимание архитектуры, назначения и использования инструментов сопровождения (администрирования и информационного наполнения) системы системы «АИС МИР»;

– умение работать в порученных ему подсистемах «АИС МИР»;

– умение формировать требуемые отчеты с помощью «АИС МИР» по автоматизации всех процессов медицинской деятельности.

1.4 Перечень эксплуатационной документации, с которыми необходимо ознакомиться пользователю

Перед началом работы пользователю необходимо ознакомиться с содержанием настоящего руководства.

#### 2 НАЗНАЧЕНИЕ И УСЛОВИЯ ПРИМЕНЕНИЯ ПОДСИСТЕМЫ

2.1 Виды деятельности, функции, для автоматизации которых предназначено данное средство автоматизации

Информационная система «АИС МИР» предназначена для автоматизации процессов деятельности медицинских учреждений.

Объектом автоматизации является деятельность медицинских учреждений здравоохранения, в том числе по предоставлению населению государственных и муниципальных услуг в электронном виде.

# 3 ПОДГОТОВКА К РАБОТЕ

## 3.1 Вход в программу

Для входа в программу запустите систему с ярлыка, расположенного на рабочем столе.

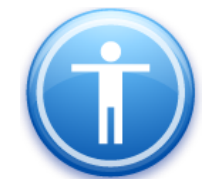

| Введите имя пользон          | вателя и пароль |
|------------------------------|-----------------|
| Имя пользователя:<br>Пароль: |                 |
|                              | Ок Отмена       |

В появившемся окне необходимо ввести

- Имя пользователя
- Пароль.

## 4 ОПИСАНИЕ ОПЕРАЦИЙ В ПОДСИСТЕМЕ

4.1 Руководство Администратора

4.1.1 Подключение модулей

В папке Клиентские модули (Администрирование → Клиентские модули):

• в Модуле функциональной диагностики (DiagnosticsClientModule) добавить соответствующие роли пользователей.

• в Модуль подготовки документов для передачи в СЭМД (CDADocumentClientModule) добавить соответствующие роли пользователей.

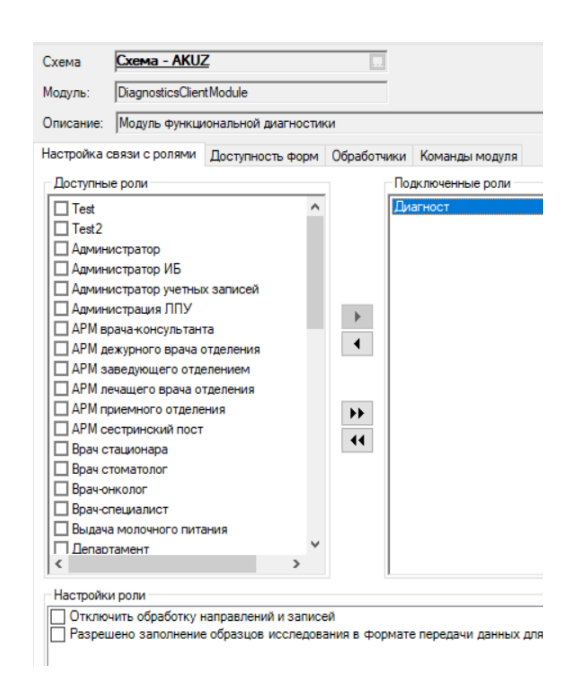

Рисунок 1 - Пример настройки ролей в модуле DiagnosticsClientModule

Схема - AKUZ Схема Модуль: CDADocumentClientModule Описание: Модуль подготовки документов для передачи в СЭМД Настройка связи с ролями Доступность форм Обработчики Команды модуля Подключенные роли Доступные роли Диагност Test Test2 Администратор Администратор ИБ Администратор учетных записей Администрация ЛПУ • П АРМ врача-консультанта • АРМ дежурного врача отделения APM заведующего отделением АРМ лечащего врача отделения АРМ приемного отделения \*\* АРМ сестринский пост 44 Врач стационара Врач стоматолог Врач-онколог Врач-специалист Выдача молочного питания П Департамент Настройки роли Включить кнопки отправки в ВИМИС Включить кнопки отправки в ВИМИС

Рисунок 2 - Пример настройки ролей в модуле CDADocumentClientModule

После подключения клиентского модуля перестартовать холдер «ClientModuleHolder».

4.1.2 Настройка типа документа

Обращаем внимание, что только пользователь с правами Администратора обладает возможностью начать процедуру формирования типа документов, шаблона документов и шаблона справок.

Запустив приложение **AKUZ.UserArm.exe** необходимо в вкладке **ПАПКИ** выбрать раздел Документооборот (дерево папок раскрывается по +) и обратится к разделу Типы документов.

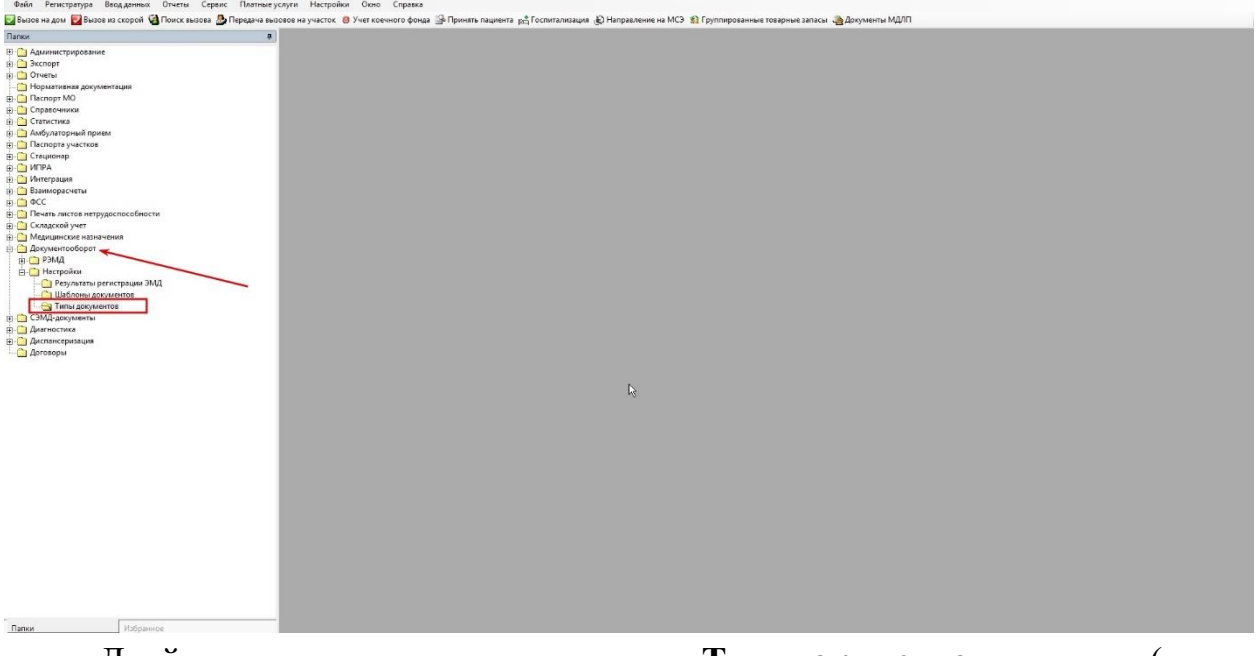

Двойным нажатием открыв папку **Тип документов**, справа (после загрузки) будет доступно поле для обзора существующих документов и создания новых элементов.

| lanos 🧛                          | Типы документов Х                                                                                                   |            |         |                                                                                                    |                  |            | 4.1                             |
|----------------------------------|----------------------------------------------------------------------------------------------------|------------|---------|----------------------------------------------------------------------------------------------------|------------------|------------|---------------------------------|
| Аллинистрирование                | + × # 0 B                                                                                                    |            |         |                                                                                                    |                  |            |                                 |
| Экспорт                          |                                                                                                    |            |         |                                                                                                    |                  |            |                                 |
| C OTNETH                         | Ф Фильтр не задан                                                                                                   |            |         |                                                                                                    |                  |            | Найти Сброс 🎒 Сохраненные • 👘 🗵 |
|                                  | Kan Disamanan                                                                                                    | POMD Dee   | Devenue | Unorman                                                                                                    | Construction and | American   |                                 |
| C Decourt MO                     | 5 Destroyed with Theme                                                                                              | Destavos v | Do.     | MDC/01 vol                                                                                                    | Hor              | Pawn       |                                 |
|                                  | 3 Направление на госпитализацию, восстановительное лечение, обследование.                                           | Направлен  | Па      | Form057u                                                                                                    | Her              | POME       |                                 |
| Conjust Sense                    | 113 Поликлиника. Эпикриа по законченному случаю амбулаторный                                                        |            | Нет     | and the second second second second second second second second second second second second second second second | Нет              | РЭМД       |                                 |
|                                  | 34 Направление на МСЭ                                                                                               | Направлен  | Да      | OrdMedExp                                                                                                    | Her              | РЭМД       |                                 |
|                                  | 25 Поликлиника. Амбулаторный эпикрих<br>116. Поликлиника. На воздателя от челото.                                   | Протокол к | Her     |                                                                                                    | Max              | P3ML       |                                 |
|                                  | 8 Потокол телемедицинской консультации PDF                                                                          | Протокол т | Нет     |                                                                                                    | Нет              | РЭМД       |                                 |
|                                  | 12 Протокол прискизненного патологоанатомического исследования                                                      | Протокол п | Дa      | PatologiProt                                                                                                    | Her              | РЭМД       |                                 |
|                                  | <ol> <li>Стационар. Выписка из карты стационарного больного</li> </ol>                                              | Эгинриз в  | Да      |                                                                                                    | Her              | РЭМД       |                                 |
| интеграция                       | <ol> <li>Назультаты инструментальных исспедования</li> <li>Полисличися Нарожерание на соститирание наро</li> </ol>  | Протокол и | Her     | CDAIsxs                                                                                                    | Her              | P3MD       |                                 |
| Взаиморасчеты                    | 3 BVMWC Cesacronom                                                                                                  | Направлен  | Да      |                                                                                                    | 1100             | ВИМИС ОН   |                                 |
| β- <u></u> ΦCC                   | 115 Поликличика. Пытотные решетты                                                                                   |            | Нот     |                                                                                                    | Нот              | РЭМД       |                                 |
| Печать листов нетрудоспособности | 9999 BI/MI/C Cesacrono.ns                                                                                           | Протокол к | Да      | MBC(0) xsl                                                                                                    | Her              | BUMUC CC3  |                                 |
| - 🗀 Складской учет               | 36 Поликлиника. Протокоп телемедицинской консультации<br>рово, риманс Самана Солотокоп телемедицинской консультации | Протокоп т | Да      | CD/Itmc xsl                                                                                                    | Her              | P3ML       |                                 |
| - 🛅 Медицинские назначения       | 2 Этикриз по законченому случаю амбулаторный                                                                        | Эпикриа по | Па      | Эпикриз ол                                                                                                    | Her              | РЭМД       |                                 |
| - 🦳 Документооборот              | 112. Поликлиника. Направление на немедикаментозное лечение                                                          |            | Her     |                                                                                                    | Her              | РЭМД       |                                 |
| 🐵 🙆 РЭМД                         |                                                                                                    |            |         |                                                                                                    |                  |            |                                 |
| 😑 🙆 Настройки                    |                                                                                                    |            |         |                                                                                                    |                  |            |                                 |
| 📋 Результаты регистрации ЭМД     |                                                                                                    |            |         |                                                                                                    |                  |            |                                 |
| Шаблоны документов               |                                                                                                    |            |         |                                                                                                    |                  |            |                                 |
|                                  |                                                                                                    |            |         |                                                                                                    |                  |            |                                 |
| СЭМД-документы                   |                                                                                                    |            |         |                                                                                                    |                  |            |                                 |
| диагностика                      |                                                                                                    |            |         |                                                                                                    |                  |            |                                 |
| Паспансеразация                  |                                                                                                    |            |         |                                                                                                    |                  |            |                                 |
|                                  |                                                                                                    |            |         |                                                                                                    |                  |            |                                 |
| Ди оворы                         |                                                                                                    |            |         |                                                                                                    |                  |            |                                 |
|                                  |                                                                                                    |            |         |                                                                                                    |                  |            |                                 |
|                                  |                                                                                                    |            |         |                                                                                                    |                  |            |                                 |
|                                  |                                                                                                    |            |         |                                                                                                    |                  |            |                                 |
|                                  |                                                                                                    |            |         |                                                                                                    |                  |            |                                 |
|                                  |                                                                                                    |            |         |                                                                                                    |                  |            |                                 |
|                                  |                                                                                                    |            |         |                                                                                                    |                  |            |                                 |
|                                  |                                                                                                    |            |         |                                                                                                    |                  |            |                                 |
|                                  |                                                                                                    |            |         |                                                                                                    |                  |            |                                 |
|                                  |                                                                                                    |            |         |                                                                                                    |                  |            |                                 |
|                                  |                                                                                                    |            |         |                                                                                                    |                  |            |                                 |
|                                  |                                                                                                    |            |         |                                                                                                    |                  |            |                                 |
|                                  |                                                                                                    |            |         |                                                                                                    |                  |            |                                 |
|                                  |                                                                                                    |            |         |                                                                                                    |                  |            |                                 |
|                                  |                                                                                                    |            |         |                                                                                                    |                  |            |                                 |
|                                  |                                                                                                    |            |         |                                                                                                    |                  |            |                                 |
|                                  |                                                                                                    |            |         |                                                                                                    |                  |            |                                 |
|                                  |                                                                                                    |            |         |                                                                                                    |                  |            |                                 |
|                                  |                                                                                                    |            |         |                                                                                                    |                  |            |                                 |
|                                  |                                                                                                    |            |         |                                                                                                    |                  |            |                                 |
|                                  |                                                                                                    |            |         |                                                                                                    |                  |            |                                 |
|                                  |                                                                                                    |            |         |                                                                                                    |                  |            |                                 |
|                                  |                                                                                                    |            |         |                                                                                                    |                  |            |                                 |
|                                  |                                                                                                    |            |         |                                                                                                    |                  |            |                                 |
|                                  |                                                                                                    |            |         |                                                                                                    |                  |            |                                 |
| Палки Избранное                  |                                                                                                    |            |         |                                                                                                    |                  |            |                                 |
| _                                | _                                                                                                    |            |         |                                                                                                    |                  |            |                                 |
|                                  |                                                                                                    | 00114      | •       | TIT                                                                                                    | τo               | TORMAN     |                                 |
|                                  | ατιαν τοβοιό ορη                                                                                                    | หายเ       | L L     | ти                                                                                                    | ы                | TORVMENTOR | используем                      |
|                                  |                                                                                                    | asia       | u       | 1 1 1 1                                                                                                    | iu               |            |                                 |

пиктограмму с символом + (синего цвета).

Нажав пиктограмму с символом +, будет открыта вкладка для создания **НОВОГО** документа в системе.

| Папки                            | Пипы документов           | Тип документов АЭМД (н х |                 |          | 41 |
|----------------------------------|---------------------------|--------------------------|-----------------|----------|----|
| T- Change and a state            | 11 R                      |                          |                 |          |    |
| in Co Decoor                     | No. Deserver              |                          |                 |          |    |
|                                  | Наименование              |                          |                 |          |    |
| Civeral Civeral                  | P I                       | 912365                   |                 |          |    |
| Пормативная документация         | РЭМД. Виды регистрируемых | PMD                      |                 |          |    |
| E C Castor Mo                    |                           |                          |                 |          |    |
| Справочники                      | Наименование шаблона СЭМЈ | 1 C                      | тправка в       |          |    |
| . Статистика                     |                           |                          | ·               | E COMU   |    |
| ала Амбулаторный прием           | 0                         | - 2MB                    | 2               |          |    |
| Паспорта участков                | Ром согрудникое при подли | сизид                    | Service and the | 74204/16 |    |
| Стационар                        | Код Наименовани           | 10                       |                 |          |    |
|                                  |                           |                          |                 |          |    |
| Э. Интеграция                    |                           |                          |                 |          |    |
| 🗄 🛄 Взаиморасчеты                |                           |                          |                 |          |    |
| B G OC                           |                           |                          |                 |          |    |
| Печать листов нетрудоспособности |                           |                          |                 |          |    |
| Э-С Складской учет               |                           |                          |                 |          |    |
| Э Медицинские назначения         |                           |                          |                 |          |    |
| 🖹 🧰 Документооборот              | 1                         |                          |                 |          |    |
| в рэмд                           | Подписывать pdf           |                          |                 |          |    |
| E) Пестройки                     |                           |                          |                 |          |    |
| Результаты регистрации ЭМД       |                           |                          |                 |          |    |
| 🛄 Шаблоны документов             |                           |                          |                 |          |    |
| 🗆 😋 Типы документов              |                           |                          |                 |          |    |
| Э. СЭМД-документы                |                           |                          |                 |          |    |
| 🕀 🋄 Диагностика                  |                           |                          |                 |          |    |
| 🛞 🋄 Диспансеризация              |                           |                          |                 |          |    |
| 🛄 Договоры                       |                           |                          |                 |          |    |
|                                  |                           |                          |                 |          |    |
|                                  |                           |                          |                 |          |    |
|                                  |                           |                          |                 |          |    |
|                                  |                           |                          |                 |          |    |
|                                  |                           |                          |                 |          |    |
|                                  |                           |                          |                 |          |    |
|                                  |                           |                          |                 |          |    |
|                                  |                           |                          |                 |          |    |
|                                  |                           |                          |                 |          |    |
|                                  |                           |                          |                 |          |    |
|                                  |                           |                          |                 |          |    |
|                                  |                           |                          |                 |          |    |
|                                  |                           |                          |                 |          |    |
|                                  |                           |                          |                 |          |    |
|                                  |                           |                          |                 |          |    |
|                                  |                           |                          |                 |          |    |
|                                  |                           |                          |                 |          |    |
|                                  |                           |                          |                 |          |    |
|                                  |                           |                          |                 |          |    |
|                                  |                           |                          |                 |          |    |
|                                  |                           |                          |                 |          |    |
|                                  |                           |                          |                 |          |    |
|                                  |                           |                          |                 |          |    |
| Departy                          |                           |                          |                 |          |    |
| And Desires                      |                           |                          |                 |          |    |
| п                                |                           | IIODOT                   |                 | ~        |    |

При заполнение НОВОГО документа необходимо использовать рекомендации и требования Росминздрава (https://portal.egisz.rosminzdrav.ru/materials),

| полтил полнятивного<br>учистивное кенса<br>Материалы<br>Искончий текст Д<br>Искончий текст Д<br>Искончий текст Д<br>Все материалы                                                                                                    | Lata<br>C                          | <b>ГЛАВНАЯ</b><br>до                                      | Новости матег                                                                                                    | риалы форум                                                                                                    | СТАТИСТИКА                                                                                         | вопрос-ответ регионы                                                                                                    |
|----------------------------------------------------------------------------------------------------|------------------------------------|-----------------------------------------------------------|----------------------------------------------------------------------------------------------------|----------------------------------------------------------------------------------------------------|----------------------------------------------------------------------------------------------------|----------------------------------------------------------------------------------------------------|
| Материалы<br>Иссоний текст Дл<br>Иссоний текст []<br>Все материалы                                                                                                    | (ara<br>c                          | ДО                                                        | Ключевые слова                                                                                                    |                                                                                                    | поиск                                                                                              | I                                                                                                    |
| Исконый текст Д;<br>Исконый текст                                                                                                    | c                                  | дo                                                        | Ключевые слова                                                                                                    |                                                                                                    | поиск                                                                                              |                                                                                                    |
| Исконый текст                                                                                                    | c                                  | до                                                        |                                                                                                    |                                                                                                    | поиск                                                                                              |                                                                                                    |
| 🗄 🖿 Все материалы                                                                                                    |                                    |                                                           |                                                                                                    |                                                                                                    |                                                                                                    |                                                                                                    |
| 🖨 💼 ЕГИСЗ                                                                                                    |                                    | РЭӍД. Ог<br>№ РЭМД. О<br>19 мая 202:                      | исание интеграционны<br>писание интеграционных п<br>г                                                                                                    | ых профилей сервис<br>рофилей сервиса обога:                                                                                        | са обогащения<br>щения                                                                             | Скачать материалы архивом (9)                                                                                                    |
| Нормативио-право     Пормативио-право     Пормативии     Пормативии     Пормативии     Пормативии     Пормативии     Пормативии     Пормативии     Пормативии     Пормативи      Пормативии     Пормативии     Пормативии     Пормативи   | овые документы<br>ованных от COVII | РЭМД. Оп<br>Порядок<br>Примерь<br>РЭМД. О<br>31 нарта 2   | исание интеграционны<br>подключения к РЭМД<br>«файлов РЭМД<br>писание интеграционных п<br>021                                                              | ых профилей<br>рофилей                                                                                                    |                                                                                                    |                                                                                                    |
| В ВИМИС                                                                                                    | гериалы                            | Портал Э<br>Портал З<br>9 сентября                        | МД. Руководство польз<br>МД. Руководство пользоват<br>2020                                                                                                 | ователя<br>теля                                                                                                    |                                                                                                    |                                                                                                    |
| <ul> <li>Системный проект</li> <li>Официальные пись</li> <li>МА</li> <li>ЗСПД</li> </ul>                                                                                                    | г<br>ъма                           | Спецпорт<br>(Предорника)<br>Спецпор<br>9 сентября         | ал ЭМД, Руководство г<br>тал ЭМД, Руководство полы<br>2020                                                                                                 | юльзователя Медиц<br>зователя Медицинской (                                                                                         | цинской организ<br>организации                                                                     | зации                                                                                                    |
|                                                                                                    | 1011/40                            | РЭМД, Ру<br>медицино<br>@Руководо<br>9 сентября           | ководство пользовател<br>ской организации<br>тво пользователя. Админист<br>2020                                                                            | ия. Администратор р<br>гратор регионального ур                                                                                      | ровня, администрат                                                                                 | ровня, администратор<br>гор медицинской организации                                                                                                |
| проектное управля     ни     ни     н | *<br>*                             | Приказ М<br>информа<br>медицино<br>Ваинодей<br>медико-соц | интруда РФ N 80н, Ми<br>ционного взаимодейст<br>скими организациями і<br>интруда РФ N 80н, Минад<br>твия в целях проведения н<br>чальной экспертизы в горо | нздрава РФ N 131н<br>вия в целях провед<br>и бюро медико-соци<br>ивав РФ N 131н от 27.02<br>едико-социальной эксп<br>дах и районах» | от 27.02.2020 «1<br>јения медико-со<br>иальной эксперт<br>1.2020 «Об утвержд<br>јертизы между меди | Ю утверждении Порядка<br>ициальной экспертизы между<br>тизы в городах и районах»<br>ении Порядка информационного<br>ицинскими организациями и бюро |
| — 🖿 Отчеты о ходе вне;<br>🖃 🖿 СКЛ                                                                                                    | адрения ЕГИСЗ                      | 9 апреля 20                                               | 20                                                                                                    |                                                                                                    |                                                                                                    |                                                                                                    |

D

а также нормативную документацию Реестра справочников Министерства здравоохранения Российской Федерации (http://nsi.rosminzdrav.ru).

реестра Ha сайте справочников, перейдя ПО ссылке https://nsi.rosminzdrav.ru/#!/refbook ПОИСК можно, задав в поле сформировать (пиктограмма увеличительное стекло), запрос: *Регистрируемые электронные медицинские документы*. Затем в поле поиска задать необходимый тип запроса: <u>Направление.</u>

Результатом будет получение данных об актуальном **OID** (<u>43</u>) в <u>столбце **OID**</u> и номере Идентификатора (<u>3</u>) медицинского документа в <u>столбце **Вид МД**</u>.

| 🖤 нси                                                                    |                | ости Реестр справо                                                                                     | Peerro OID                                                                                                    |                         |                                     |                  |                  |                                                 |                                                                   |                          |                      |                            |                                  |                                     |                 |                          |      |                    |
|--------------------------------------------------------------------------|----------------|----------------------------------------------------------------------------------------------------|----------------------------------------------------------------------------------------------------|-------------------------|-------------------------------------|------------------|------------------|-------------------------------------------------|-------------------------------------------------------------------|--------------------------|----------------------|----------------------------|----------------------------------|-------------------------------------|-----------------|--------------------------|------|--------------------|
| <ul> <li>Реестр справо</li> <li>Регистрирует</li> <li>Паспорт</li> </ul> | чников<br>мые: | <ul> <li>/ Просмотр справочни</li> <li>электронные меди</li> <li>кствия • • Слиаграм</li> </ul>        | ка<br>ицинские докумен<br>ма связи Актуальна                                                                            | <b>ТЫ</b><br>версия Веј | DCMR 8.33.12                        | 10.2021 11       | 40 -             |                                                 |                                                                   |                          |                      |                            |                                  |                                     | направление     |                          |      | ¥ =-               |
| Уникальный<br>идентификатој                                              | o OID          | Вид МД                                                                                                 | Наимонование                                                                                                    | Уровень<br>детализации  | Сведения о пациенте                 | Срок<br>хранения | Тип              | Допускается<br>увеличение<br>сроков<br>хранения | В том числе<br>неограниченное<br>увеличение<br>сроков<br>хранения | Необходима<br>подпись МО | Формат<br>файла      | Дата начала<br>регистрации | Дата<br>окончания<br>регистрации | Ссылка на руководство по ре<br>СЭМД | ализации        | Отображается<br>пациенту | SORT | Серия<br>документа |
| 102                                                                      | 102            | 344 (Справка об<br>отказе в направлении<br>на медико-<br>социальную<br>экспертизу)                     | Справка об отказе в<br>направлении на<br>медико-социальную<br>экспертизу (Редакция<br>1)                                | 3                       | Обязательны<br>с указанием<br>СНИЛС | 25 лет           | Хранится<br>в МО | Да                                              | Да                                                                | Да                       | 2 (HL7<br>CDA<br>R2) | 04.11.2021                 |                                  | https://portal.egisz.rosminzdrav.ru | /materials/3987 | Нет                      |      | Нет                |
| 34                                                                       | 34             | 34 (Направление на<br>медико-социальную<br>экспертизу)                                                 | Направление на<br>медико-социальную<br>экспертизу<br>медицинской<br>организацией (CDA)<br>Редакция 4                    | 3                       | Обязательны<br>с указанием<br>СНИЛС | 25 лет           | Выдается<br>МО   | Дə                                              | Да                                                                | Да                       | 2 (HL7<br>CDA<br>R2) | 16.10.2018                 |                                  | https://portal.egisz.rosminzdrav.ru | /materials/2947 | Нет                      | 180  | Нет                |
| 43                                                                       | 43             | 3 Направление на<br>послитализацию,<br>восстановительное<br>лечение,<br>обследование,<br>консультацию) | Направление на<br>госпитализацию,<br>восстановительное<br>лечение,<br>обследование,<br>консультацию (CDA)<br>Редакция 2 | 3                       | Обязательны<br>с указанием<br>СНИЛС | 25 лет           | Хранится<br>в МО | Да                                              | Да                                                                | Да                       | 2 (HL7<br>CDA<br>R2) | 14.09.2020                 |                                  | https://portal.egisz.rosminzdrav.ru | /materials/2933 | Да                       | 22   | Нет                |

Полученные номера используются администратором для заполнения формы НОВОГО документа.

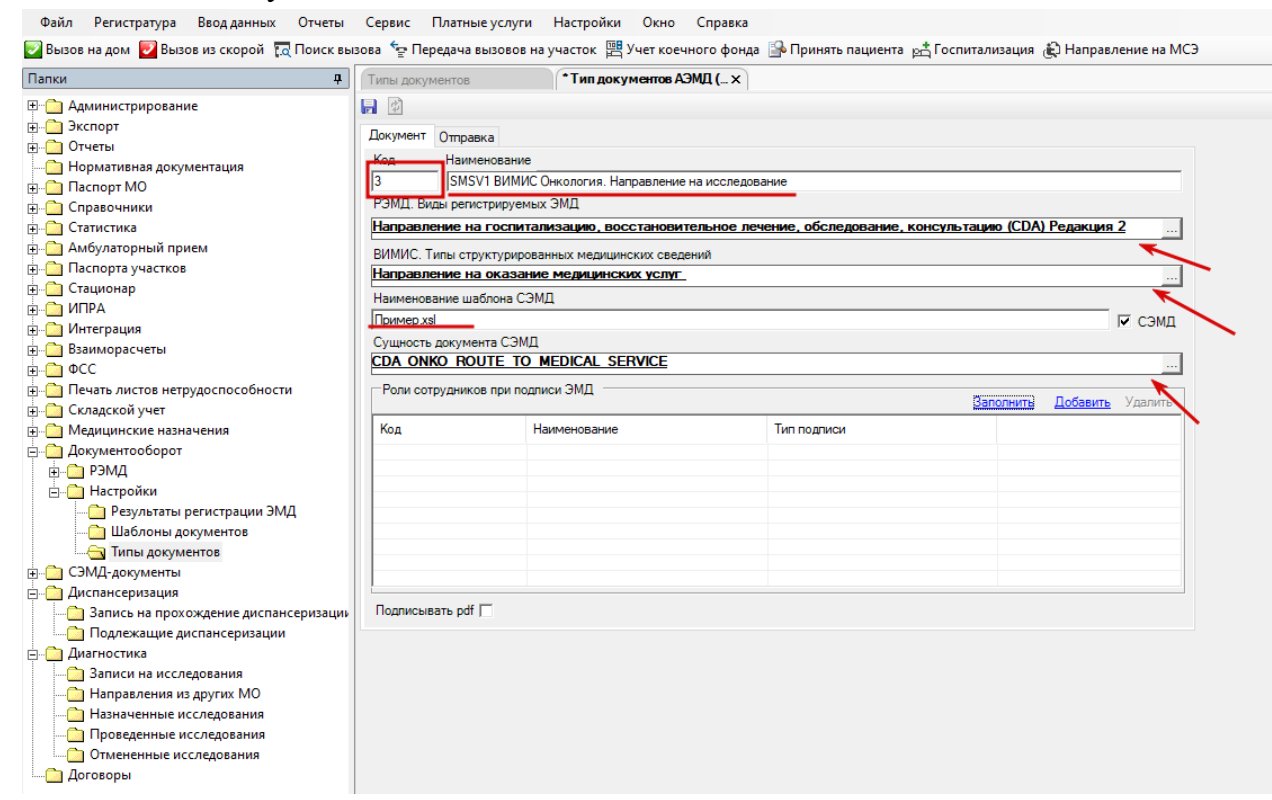

1. В поле **КО**Д используем значение <u>3</u> из справочника (для документов ВИМИС - это значение не является важным, допустимо ЛЮБОЕ значение).

2. В поле **НАИМЕНОВАНИЕ** введём значение, которым будет отображаться НОВЫЙ документ в разделе: <u>SMSV1 ВИМИС Онкология.</u> <u>Направление на исследование</u>

3. В поле РЭМД. ВИДЫ РЕГИСТРИРУЕМЫХ ЭМД вводим значение <u>Направление</u>, по клавише или ТАВ, будет осуществлён поиск

совпадений. Используя ранее полученный **OID** со значением <u>43</u> из справочника, присваиваем найденное значение и по клавише ОК закрываем окно ввода **РЭМД** 

4. В поле Сущность документа СЭМД сотрудник (набором текста и нажатием клавиши ТАВ или через клавишу ) выбирает сущность того типа данных в Программе, который соответствует предаваемому типу данных. В примере, использована сущность СDA\_ONKO\_ROUTE\_TO\_MEDICAL\_SERVICE (СМС 1 Направление на оказание медицинских услуг). Подтверждение выбора по клавише ОК.

5. В поле НАИМЕНОВАНИЕ ШАБЛОНА СЭМД вводим значение, с которым система будет сохранять вводимые данные <u>Пример.xsl</u> (для каждого случая создаваемый файл будет иметь уникальные данные в названии, **Пример.txt\_NNMMYYYY\_035441.xml**, где NN- число, MM – месяц, YYYY-год, 035441 – час, минуты, секунды создания документа.)

6. Поле СЭМД делаем активным, поставив «галка».

7. Перейдя на вкладку ОТПРАВКА, используя существующий список функций, выбираем значение ВИМИС ОНКО, отмечая выбор «галкой».

| <ul> <li>A second second s</li></ul> |                                                                                                    |
|----------------------------------------------------------------------------------------------------|----------------------------------------------------------------------------------------------------|
| Файл Регистратура Ввод данных Отчеть                                                                                                    | и Сервис Платные услуги Настройки Окно Справка                                                                                                    |
| 💈 Вызов на дом 🗾 Вызов из скорой 🛛 🗔 Поиск в                                                                                                    | вызова 😓 Передача вызовов на участок 🕮 Учет коечного фонда 🔒 Принять пациента 📩 Госпитализация 🚓 Направление на МСЭ 👘                                                                                                    |
| — — —<br>Лапки — Ф                                                                                                    | Типы документов Тип документов АЭМД (_ ×                                                                                                    |
| Тапки         Ф           Эспорт         Эспорт           Эспорт         Эспорт           Эпаспорт МО         Эстачиеная документация           Эпаспорт МО         Эстачиеная документация           Эпаспорт МО         Эстачиеная документация           Эпаспорт МО         Эстачиеная документация           Эпаспорт МО         Эстачиеная           Эпаспорт Аучастков         Эстачионар           Эпаспорт Аучастков         Эстачионар           Эпаспорта участков         Эстачионар           Эпаспорта участков         Эстачионар           Эпаспорта участков         Эстачионар           Эпаспорта участков         Эстачионар           Эпаспорта участков         Эстачионар           Эпаспорта участков         Эстачионар           Эпаспорта участков         Эстачионар           Эпаспорта участков         Эстачионар           Эпаской учет         Эстачаской учет           Эпаспорта участи назначения         Эстачаской учет           Эпаспорта участи регистрации ЭМД         Эстача документов           Эпаспорты документов         Эпан документов           Эпас ОЗМД-документы         Эпасионы документов                                                                                                    | Типи документов         *Тип документов АЭМД (х                Покумент         Отравка                 Документ         Отравка                 РЭМД          ВИМИС ОНКО                 РЭМД          ВИМИС ОНКО                 Вывление тригерные точки          ВИМИС ССЗ                 Рамериерные точки          Вилонение отслитализации (получение пашентом медишинской помощи в условиях дневного стационара и стационарно)                 Вывление факта необходимости постановки на диспансерное наблюдение          Вывление факта постановки на учет по беременности                 Вывление факта постановки на учет по беременности          Вывление факта сосрой медицински услуг                 Вывление факта обстрения по диагнозу, подлежащену диспансерному наблюдению          Вывление факта обстрения по диагнозу, подлежащену диспансерному наблюдению                 Вывление факта обстрения на оказания медицинских услуг          Вывление факта обстрения по диагнозу, подлежащену диспансерному наблюдению                 Вывление факта обстрения по диагнозу, подлежащену диспансерному наблюдению          Вывление факта обстрения по диагнозу, подлежащену диспансерному наблюдению                 Вывление факта обстрения по диагнозу, подлежащену диспансерному наблюдению                 Вывле |
| а Диспансеризация<br>д Диагностика                                                                                                    |                                                                                                    |
| Договоры                                                                                                    |                                                                                                    |

8. Сформированный НОВЫЙ документ необходимо сохранить в системе, нажав на клавишу с изображением дискеты 🗟

9. В окне ТИПЫ ДОКУМЕНТОВ появился <u>новый тип документа</u>, созданный пользователем АРМ.

По созданному документу пользователь видит:

• номер Идентификатора (3)

• Название (<u>SMSV1 ВИМИС Онкология. Направление на</u> <u>исследование)</u>

• Название и расширение типа файла, в котором сохраняется в системе собираемая и отравляемая в ВИМИС «Онкология» информация пациента

| Палки                             | 7 Типы документов ×                                                                                                    |                                                                                                    |                                                                                                    |                        |            |                                                                                                    |
|-----------------------------------|----------------------------------------------------------------------------------------------------|----------------------------------------------------------------------------------------------------|----------------------------------------------------------------------------------------------------|------------------------|------------|----------------------------------------------------------------------------------------------------|
| 🗄 🛄 Администрирование             | + 🗙 🗗 🙆 🎕                                                                                                    |                                                                                                    |                                                                                                    |                        |            |                                                                                                    |
| а — Экспорт<br>а — Отчеты         | <b>М</b> <u>Фильтр не задан</u>                                                                                                    |                                                                                                    |                                                                                                    | Найти                  | Cópoc      | 🗯 Сохраненные 🝷 🏥                                                                                                    |
|                                   | Код 🗢 Наименование                                                                                                    | РЭМД. Виды регистрируемых электронных медицанских документов                                                                                                    | Документ                                                                                                    | Наименсеа              | Подписыва. | Адресат отправки                                                                                                    |
| ⊕ 🛄 Справочники<br>⊕ 🎦 Статистика | I have a second of the second                                                                                                    | and Aspend of Manual Property and Street or South Street Street S | Па<br>Да                                                                                                    | Эпикриз по<br>Form057u | Нет        | РЭМД<br>РЭМД                                                                                                    |
| Э. Амбулаторный прием             | 3 SMSV1 ВИМИС Онкология. Направление на исследовань                                                                                                    | ие Направление на гоститализацию, восстановительное лечение, обследование, консультацию (С                                                                                                    | DA) Редакция 2 Да                                                                                               | FormU5 /u              | Her        | BUMUC ARVINED<br>BUMUC OHKO                                                                                                    |
| Паспорта участков                 |                                                                                                    | Povision non-cine negative CBA                                                                                                    | Па                                                                                                    | MBC/Dixel              | Her        | POMO                                                                                                    |
|                                   |                                                                                                    |                                                                                                    |                                                                                                    |                        |            |                                                                                                    |
| 4 Онтеграция                      | <ol> <li>Second and an and a second second seco</li></ol> |                                                                                                    |                                                                                                    |                        |            |                                                                                                    |
| 🕂 🦳 Взаиморасчеты                 |                                                                                                    |                                                                                                    |                                                                                                    |                        |            |                                                                                                    |
| a 🙆 ФСС                           | a state increase little increase succession of                                                                                                    |                                                                                                    |                                                                                                    |                        |            |                                                                                                    |
| Печать листов нетрудоспособности  | 1 Million and Annual Statistics and Annual Statistics                                                                                                    |                                                                                                    |                                                                                                    |                        |            |                                                                                                    |
| 🕀 🛅 Складской учет                | a second and a second second sec                                                                                                    |                                                                                                    |                                                                                                    |                        |            |                                                                                                    |
| 🗉 🧰 Медицинские назначения        | 2 Communication of the second second seco          |                                                                                                    |                                                                                                    |                        |            |                                                                                                    |
| 🗄 🦲 Документооборот               | A support of the second second sec          |                                                                                                    |                                                                                                    |                        |            |                                                                                                    |
| ⊕- <u>С</u> РЭМД                  | the state income state in the second statement                                                                                                    |                                                                                                    |                                                                                                    |                        |            |                                                                                                    |
| — Настройки                       | (i) State in contrast data in factors of the state of the state of           | Approx. March 1997 Contract Contract Co |                                                                                                    |                        |            |                                                                                                    |
|                                   |                                                                                                    |                                                                                                    |                                                                                                    |                        |            |                                                                                                    |
| Шаблоны документов                | The Designed States of States and States                                                                                                    |                                                                                                    |                                                                                                    |                        |            |                                                                                                    |
| са сама                           | The Difference of the second second second second                                                                                                    |                                                                                                    |                                                                                                    |                        |            |                                                                                                    |
| - Сэнцс-документы                 | the second second second second                                                                                                    |                                                                                                    |                                                                                                    |                        |            |                                                                                                    |
|                                   | 1 AND TAXABLE AND TAXABLE AND        |                                                                                                    |                                                                                                    |                        |            | and the second second sec |
| C Annancia                        | [3] There is a strength of the second second sec          | stated interests. Build constitute an interesting of printing states on the local states of the                                                                                                    | The second second second second second second second second second second second second second second second se |                        |            |                                                                                                    |
| - Mon can be                      | and the second second                                                                                                    |                                                                                                    |                                                                                                    |                        |            |                                                                                                    |

4.1.3 Настройка шаблона документа

Рассмотрим процедуру формирования **шаблона** документов для отправки данных СЭМД в ВИМИС «Онкология".

Запустив приложение **AKUZ.UserArm.exe** необходимо в вкладке **ПАПКИ** выбрать раздел Документооборот (дерево папок раскрывается по +) и обратится к разделу Шаблоны документов.

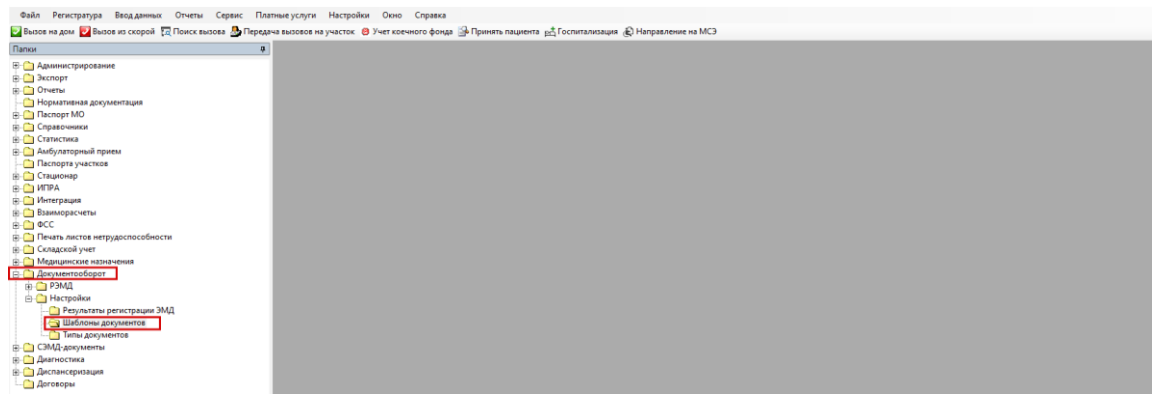

Двойным нажатием открыв папку Шаблонов документов, справа (после загрузки) будет доступно поле для обзора существующих шаблонов и создания новых элементов.

| Файл Регистратура Ввод данных Отчеты Сервис Пл.                                                                                                    | атные услуги Настройки Окно Справка                                                                                                    |                                                                    |                                                                                                    |                                                                                                    |                                      |       |
|----------------------------------------------------------------------------------------------------|----------------------------------------------------------------------------------------------------|--------------------------------------------------------------------|----------------------------------------------------------------------------------------------------|----------------------------------------------------------------------------------------------------|--------------------------------------|-------|
| 🕎 Вызов на дом 🛃 Вызов из скорой 🛛 Поиск вызова 🧕 Перед                                                                                                    | ача вызовов на участок 😝 Учет коечного фонда 🔒 Принять пациента 🚓 Госпитализация 🎉 Направление на                                                                                                    | мсэ                                                                |                                                                                                    |                                                                                                    |                                      |       |
| Папки Ф                                                                                                    | Шаблоны документов Х                                                                                                    |                                                                    |                                                                                                    |                                                                                                    |                                      |       |
|                                                                                                    | + X 27 2 12 12 12 12 12 12 12 12 12 12 12 12 1                                                                                                    |                                                                    |                                                                                                    |                                                                                                    | Найти                                | Сброс |
| — Нормативная документация                                                                                                    | Тип документов АЭМД                                                                                                    | Дополните                                                          | Сущность в формате AMBULANCE_CARD_R                                                                                                    | Сущность в формате CDA для конвертации                                                                                                    |                                      |       |
| Charge MO           Copeowan           Conscruss           Autynaropuil hypen           Charge y success           Copeowan           Conscruss y           Conscruss y           Cons | Справир, Вылосна за кари ставинарст бенито     С-ликаза в балисна за кари ставинарст бенито     С-ликаза в балист (SMSV) [Потовал консультами     С. ВИКС Очислоти, (SMSV) [Потовал консультами     С. ВИКС Очислоти (SMSV) [Потовал консультами     С. ВИКС Очислоти (SMSV)     Следования (DMS)     Следования (DMS)     Следования (DMS)     Следования (DMS)     Следования (DMS)     Следования (DMS)     Следования     Следования     Следов | Очет - Зни<br>Очет - Анб<br>Очет - Про<br>Очет - Нап<br>Очет - Нап | KEDICL DAVIANTON<br>OUTCOM OF RISPECTON<br>OUTCOM OF RISPECTON<br>OUTCOM COLUMNICATION<br>MEDICL, EXAMINATION<br>MEDICL, EXAMINATION<br>MEDICL, | СОЛ АМВЦИТОРУ SUMMARY DOLINENT<br>COL AND CONSULTATON, PROTOCOL<br>COL, ONG ALVINOL, SAMANTON YANG<br>COL, ANSTRUMENT, ESERAPCI, PROTOCOL<br>COL, OND DEPARSERIATION INT<br>COL, OND DEPARSERIATION INT<br>COL, OND DEPARSERIATION INT<br>COL, OND DEPARSERIATION INT<br>COL, OND DEPARSERIATION INT<br>COL, OND DEPARSERIATION INT<br>COL, OND DEPARSERIATION INT<br>COL, OND DEPARSERIATION INT<br>COL, OND DEPARSERIATION INT<br>COL, OND DEPARSERIATION<br>COL, OND DEPARSERIATION<br>COL, OND | TDCOL<br>_AKEN<br>DL<br>DL<br>2UMENT |       |

Нажав пиктограмму с символом +, будет открыта вкладка для создания **НОВОГО** шаблона в системе.

| Файл Регистратура Вводданных Отчеты Сервис Пла            | тные услуги Настройки Окно Справка                                                                                           |              |                                      |                                                         |       |       |   |
|-----------------------------------------------------------|----------------------------------------------------------------------------------------------------|--------------|--------------------------------------|---------------------------------------------------------|-------|-------|---|
| 🛂 Вызов на дом 🔯 Вызов из скорой  छ Поиск вызова 🏖 Переда | ча вызовов на участок 🗧 Учет коечного фонда 🔒 Принять пациента 🚓 Госпитализация 🚓 Направление на М                           | 1C9          |                                      |                                                         |       |       |   |
| Папки 4                                                   | Шаблоны документов Х                                                                                                    |              |                                      |                                                         |       |       |   |
| 🗄 🛄 Администрирование                                     | + × 🗗 🛛 🖄                                                                                                    |              |                                      |                                                         |       |       |   |
|                                                           | И Фильтр не задан                                                                                                    |              |                                      | •                                                       | Тайти | Сброс | 4 |
| Нормативная документация                                  | Tarana AND -                                                                                                    | 0            | Comment of Berlin AMPLIE ANGE CARD D | C                                                       |       |       | - |
| H- Паспорт MO                                             | Тип документов жэмдд                                                                                                    | Дополните    | CYMHOCIE B COPMAIC ANEOLANCE_CARD_R  | сущность в формате ССА для конвертации                  |       |       |   |
| н 🗀 Справочники                                           | 1 - Стационар. Выписка из карты стационарного больного                                                                       | Отчет - Эпи  | MEDICAL_EXAMINATION                  | CDA AMPLILATORY SUMMARY DOCUMENT                        |       |       |   |
| н- Статистика                                             | 5 - ВИМИС Онкология (SMSV5) Поотокол консультания                                                                            |              | OUTCOME OF INSPECTION                | CDA ONKO CONSULTATION PROTOCOL                          |       |       |   |
| 🗉 🦳 Амбулаторный прием                                    | 12 - ВИМИС Онкология (SMSV4). Протокол прижизненного патологоанатомического исследования (CDA) Редакция 1                    |              | ROUTE_TO_DIAGNOSTICS                 | CDA_ONKO_ANATOMICAL_EXAMINATION_PROTOC                  | OL    |       |   |
| 🗀 Паспорта участков                                       | 25 - Поликлиника. Амбулаторный этикриз                                                                                       | Отчет - Амб  | MEDICAL_EXAMINATION                  |                                                         |       |       |   |
| 🗉 🛅 Стационар                                             | 35 - Поликлиника. Протокол телемедицинской консультаций<br>90 - Поотокол инстлументального исследования ВИМИС АкиНео (SMSv2) | Unver - Hpo  | DIAGNOSTICS RESULTS                  | CDA INSTRUMENTAL RESEARCH PROTOCOL AK                   | EN.   |       |   |
| п 🗀 ИПРА                                                  | 101 - ВИМИС Онкология (SMSV6). Протокол врачебной комиссии                                                                   |              | OUTCOM_OF_INSPECTION                 | CDA_ONKO_CONCILIUM_PROTOCOL                             |       |       |   |
| —  — Интеграция                                           | 102 - ВИМИС Онкология (SMSV7). Диспансерное наблюдение                                                                       |              | ROUTE_TO_DIAGNOSTICS                 | CDA_ONKO_DISPANSERISATION_INIT                          |       |       |   |
| 🗄 🧰 Взаиморасчеты                                         | 110 - Билиис Онкология, протокол оперативного вмешательства<br>112 - Поликлиника, Направление на немеликаментозное печение   | Onver - Han  | MEDICAL EXAMINATION                  | CDA_ONKO_SONGICAL_OPERATION_PROTOCOL                    |       |       |   |
| θ- 🗀 ΦCC                                                  | 114 - Поликлиника. Направление на госпитализацию                                                                             | Отчет - Нап. | MEDICAL_EXAMINATION                  |                                                         |       |       |   |
| Печать листов нетрудоспособности                          | 115 - Поликлиника. Лыготные рецепты                                                                                          |              | MEDICAL_EXAMINATION                  |                                                         |       |       |   |
| 🕀 🦲 Складской учет                                        | 116 - Поликлиника, пельготные рецепты<br>121 - ВИМИС Онкология (SMSV9) Протикая интологического иссовляения                  | Отчет - Нел  | ROUTE TO DIAGNOSTICS                 | CDA ONKO CYTOLOGY RESEARCH PROTOCOL                     |       |       |   |
| — Медицинские назначения                                  | 141 - Сведения о результатах диспансеризации или профилактического медицинского осмотра                                      |              | ANKETA                               | CDA_DISPANSERISATION                                    |       |       |   |
| 😑 🧰 Документооборот                                       | 166 - ВИМИС Онкология. Протокол инструментального исследования                                                               |              | DIAGNOSTICS_RESULTS                  | CDA_ONKO_INSTRUMENTAL_RESEARCH_DOCUM                    | ENT   |       |   |
| 🖶 🦳 РЭМД                                                  | 9999 - BMM/C Cesactonone                                                                                                    |              | RECIPE FORM                          | CDA_DEATH_SERTIFICATE<br>CDA_ONKO_CONSULTATION_PROTOCOL |       |       |   |
| 🖻 🇀 Настройки                                             |                                                                                                    |              | hear contra                          | conformation and a management of the                    |       |       |   |
| 🎦 Результаты регистрации ЭМД                              |                                                                                                    |              |                                      |                                                         |       |       |   |
|                                                           |                                                                                                    |              |                                      |                                                         |       |       |   |
| Типы документов                                           |                                                                                                    |              |                                      |                                                         |       |       |   |
| — СЭМД-документы                                          |                                                                                                    |              |                                      |                                                         |       |       |   |
| — Диагностика                                             |                                                                                                    |              |                                      |                                                         |       |       |   |
| Диспансеризация                                           |                                                                                                    |              |                                      |                                                         |       |       |   |
| 🗀 Договоры                                                |                                                                                                    |              |                                      |                                                         |       |       |   |

| Файл Регистратура Ввод данных Отчеты                                                                                                    | Сервис Платные услуги Настройки Окно Справка                                                                       |
|----------------------------------------------------------------------------------------------------|----------------------------------------------------------------------------------------------------|
| 📴 Вызов на дом 🗾 Вызов из скорой 🏾 🙀 Поиск вь                                                                                                    | ізова 🍲 Передача вызовов на участок 🕮 Учет коечного фонда 🔐 Принять пациента 📩 Госпитализация 🌡 Направление на МСЭ |
| Папки 📮                                                                                                    | Шаблоны документов Шаблон документа АЭМ ×                                                                          |
| <ul> <li>              Администрирование              Экспорт              Экспорт              Отчеты</li></ul>                                                                                                    | Половичение     Половичение     Половичение                                                                        |
| В Справочники<br>В Статистика<br>В Амбулаторный прием<br>В Паспорта участков<br>В Стационар<br>Ф Стационар<br>Ф Стационар                                                                                                    | Объект превращения (из):                                                                                           |
| Интеграция     В. Интеграция     Вазиморасчеты     ФСС     Печать листов нетрудоспособности     ФСС     Сладской учет     Документооборот     Ф. РЭМД     Документов регистрации ЭМД     Даблоны документов     СЭМД-документы     Дипаностика     Договоры |                                                                                                    |

В поле Тип документа (набором текста и нажатием клавиши ТАВ или через клавишу ) пользователь АРМ выбирает тот тип документа, который был создан ранее и добавлен в Программу, и который планируется формировать для отправки. Подтверждение по калвише ОК.

| пки                              | ą. | Шаблоны документов Шабло      | ндокумен | ra AGM x                                                                                                    |                                                                                                    |                         |                    |
|----------------------------------|----|-------------------------------|----------|----------------------------------------------------------------------------------------------------|----------------------------------------------------------------------------------------------------|-------------------------|--------------------|
| 🗀 Администрирование              |    |                               |          |                                                                                                    |                                                                                                    |                         |                    |
| 🛅 Экспорт                        |    | Two portugents                |          |                                                                                                    |                                                                                                    |                         |                    |
| 🛅 Отчеты                         |    |                               |          |                                                                                                    |                                                                                                    |                         |                    |
| 🛅 Нормативная документация       |    |                               |          |                                                                                                    |                                                                                                    |                         |                    |
| Паспорт МО                       |    | Доп. комманда: отчет          |          |                                                                                                    |                                                                                                    |                         |                    |
| Справочники                      |    | Тип документов АЭМД           |          |                                                                                                    |                                                                                                    |                         | - D                |
| Статистика                       |    |                               |          |                                                                                                    |                                                                                                    |                         |                    |
| Амбулаторный прием               |    | Фильтр не задан               |          |                                                                                                    | Ha                                                                                                    | айти Сброс 🏄 С          | охраненные 💌 🏫     |
| Паспорта участков                |    | 20MB 0                        | V        | D                                                                                                    | 00000                                                                                                    |                         |                    |
| Стационар                        |    | РЭМД, Виды регистрируемых эле | код 🗢    | Паименование                                                                                                    | РЭМД, Виды регистрируемых электронных медицинских докуме                                                                   | ентов                   | Ц                  |
| ПРА                              |    | 14.09.2020                    | 1        | Стационар. Выписка из карты стационарного больного                                                                                                    | Эпикриз в стационаре выписной (CDA)                                                                                        |                         | Д                  |
| Интеграция                       |    | 30.06.2021                    | 4        | <ul> <li>Эпикриз по законченному случаю амоулаторный</li> <li>Направление из состата на состата на состата на состата состата состата на состата на<br/>состата на состата на состат<br/>состата на состата на состата на состата на состата на состата на состата на состата на состата на состата на состата на сост<br/>состата на состата на состата на состата на состата на состата на состата на состата на состата на состата на состата на состата на состата на состата на состата на состата на состата на состата на состата на состата на состата на состата на состата на состата на состата на состата на соста<br/>состата на состата на состата на состата на состата на состата на состата на состата на состата на состата на сост<br/>состата на состата на состата на состата на состата на состата на состата на состата на состата на состата на состата на со</li></ul> | Эпикриз по законченному случаю амоулаторный (CDA) Редакция                                                                 | 19.4                    | цие (CDA) П        |
| Braumonacuerte                   |    | 14 09 2020                    |          | Паправление на гослитализацию, восстановителеное нечение, ооследование, консулетацию (сон)<br>ВИМИС Акинео (SMSV1) Направление на оказание медицинских услуг                                                                                                    | Направление на госпитализацию, восстановительное лечение, с<br>Направление на госпитализацию, восстановительное лечение, с | обследование, консульта | цию (CDA) Рела. Д. |
|                                  | -  | 14.09.2020                    | 3        | SMSV1 ВИМИС Онкология. Направление на исследование                                                                                                    | Направление на госпитализацию, восстановительное лечение, с                                                                | обследование, консульта | цию (CDA) Реда Д   |
|                                  | 1  | 16.02.2019                    | 5        | Протокол консультации                                                                                                    | Протокол консультации (CDA)                                                                                                |                         | D,                 |
| Печать листов негрудоспосооности | /  | 16.02.2019                    |          | ВИМИС Онкология. (SMSV5) Протокол консультации                                                                                                    | Протокол консультации (CDA) Редакция 2                                                                                     |                         | Д                  |
| складской учет                   |    | 13.09.2019                    |          | Результаты инструментальных исследовании                                                                                                    | Протокол инструментального исследования (ССА) Редакция Т                                                                   |                         | 12                 |
| Медицинские назначения           |    | 14 09 2020                    | 12       | Протокол телемедицинской консультации поп                                                                                                    | Протокол пелемедицинской консультации (поллянт)                                                                            | ere (CDA)               |                    |
| Документооборот                  |    | 14.09.2020                    | 12       | ВИМИС Онкология (SMSV4). Протокол прижизненного патологоанатомического исследования (CDA) Ре                                                                                                    | Протокол прижизненного патологоанатомического исследовани                                                                  | ия (CDA) Редакция 1     | D.                 |
| ⊪ РЭМД                           |    |                               | 14       | SMSV14 ВИМИС Онкология Назначение лекарственных препаратов                                                                                                    |                                                                                                    |                         | Д                  |
| — 🗀 Настройки                    |    | 04.07.2018                    | 25       | Поликлиника. Амбулаторный эпикриз                                                                                                    | Протокол консультации (PDF/A-1)                                                                                            |                         | He                 |
| — Результаты регистрации ЭМД     |    | 16.10.2018                    | 34       | Направление на МСЭ                                                                                                    | Направление на медико-социальную экспертизу медицинской о                                                                  | организацией (CDA)      | Д                  |
| Шаблоны документов               |    | 30.06.2021                    | 90       | Поликлиника, протокол телемедицинской консультации<br>Полтокол инструментального исспедования RMM/C AvvHeo (SMSv2)                                                                                                    | Протокол телемедицинской консультации (ССА)<br>Поотокол инструментального иссредования (ССА) Редакция 2                    |                         | 14                 |
| П Типы документов                |    | 06.04.2021                    | 101      | ВИМИС Онкология (SMSV6). Протокол вознебной комиссии                                                                                                    | Протокол хирургической операции (PDF/A-1)                                                                                  |                         | n.                 |
| СЭМД-документы                   |    | 17.10.2020                    | 102      | ВИМИС Онкология (SMSV7). Диспансерное наблюдение                                                                                                    | Контрольная карта диспансерного наблюдения (PDF/A-1)                                                                       |                         | D/                 |
| Лиспансеризация                  |    | <                             |          |                                                                                                    |                                                                                                    |                         |                    |
| Лиагиостика                      |    |                               |          |                                                                                                    |                                                                                                    |                         |                    |
| Anal Hocivica                    |    |                               |          | 45                                                                                                    |                                                                                                    |                         | Ok Otme            |

В поле Объект превращения (ИЗ) сотрудник (набором текста и нажатием клавиши ТАВ или через клавишу ) выбирает сущность того типа данных в Программу, на которой будет формироваться CDA нужного типа. В примере, использована сущность ROUTE TO DIAGNOSTICS (Направление на исследование). Подтверждение выбора по клавише OK.

| Файл Регистратура Ввод данных Отчеты                                                                                                    | Сервис Платные услуги Настройки Окно Справ                                                  | a                                                                                                    |                                                                                                   |
|----------------------------------------------------------------------------------------------------|---------------------------------------------------------------------------------------------|----------------------------------------------------------------------------------------------------|---------------------------------------------------------------------------------------------------|
| 🔽 Вызов на дом 🔽 Вызов из скорой 🛛 Поиск вызо                                                                                                    | ова 🍮 Передача вызовов на участок 🙁 Учет коечного фо                                        | <br>нда 🎲 Принять пациента 🚓 Госпитализация 🕀 Направление на МСЭ                                                                                                    |                                                                                                   |
| Папки                                                                                                    | • Шаблоны документов                                                                        | M_X                                                                                                    | 41                                                                                                |
| There         Asserting appointer           Asserting appointer         Theory MO           Oversis         Oversis           Organowska         Theory MO           Torganowska         Theory MO           Torganowska         Theory MO           Torganowska         Theory MO           Torganowska         Theory MO           Torganowska         Theory MO           Torganowska         Theory MO           Torganowska         Theory MO           Torganowska         Theory MO           Torganowska         Theory MO           Torganowska         Theory MO           Torganowska         Theory MO           Torganowska         Torganowska           Torganowska         Torganowska           Torganowska         Torganowska           Torganowska         Torganowska           Torganowska         Torganowska           Torganowska         Torganowska           Torganowska         Torganowska           Torganowska         Torganowska           Torganowska         Torganowska           Torganowska         Torganowska |                                                                                             | М. ×      Писание сущиссти динии      Описание сущиссти динии      Описание сущисти динии      Описание сущисти динии      Опи | 41<br>□<br>□<br>□<br>□<br>□<br>□<br>□<br>□<br>□<br>□<br>□<br>□<br>□<br>□<br>□<br>□<br>□<br>□<br>□ |
| Договоры                                                                                                    | HOUTE_TO_ONCOM_INSPECTION<br>ROUTE_TO_INTOXICATION_RESEARCH<br>ROUTE_TO_ONK<br>ROUTE_TO_ONK | Нарралении к отвързаност<br>Нарралении про подорени на эпоканственое новозбразование<br>Нарралении про подорени на эпоканственое новозбразование<br>Натионичи из ливоти но                                                                                                    | Ok 0179494                                                                                        |
|                                                                                                    |                                                                                             |                                                                                                    |                                                                                                   |

В поле **Лексема предзаполнения объекта превращения** добавляется последовательность машинных символов исходного кода Программу, с помощью которой заполняются поля CDA, сформированного для отправки в ВИМИС «Онкология».

| Файл Регистратура Ввод данных Отчеты С                                                                                                    | ервис Платные услуги. Настройки. Окно. Справка                                                                                                    |   |
|----------------------------------------------------------------------------------------------------|----------------------------------------------------------------------------------------------------|---|
| 🕎 Вызов на дом 🛃 Вызов из скорой  छ Поиск вызов                                                                                                    | в 🅭 Передача вызовов на участок. 🤨 Учет коечного фонда 🚇 Принять пациента 🚓 Госпитализация 😥 Направление на МСЭ                                                                                                    |   |
| Папки Ф                                                                                                    | Шаблона документов С Шаблон документа АЗМ Х                                                                                                    | Þ |
| Электрование<br>Электрование<br>Электрование                                                                                                    |                                                                                                    |   |
| Отчеты                                                                                                    | Tun zonyeens  S. SNSYE BIMMC Obsonorus. Hanzannesse na secondanasse S. SNSYE BIMMC Obsonorus. Hanzannesse na secondanasse                                                                                                    | - |
| Нормативная документация     Паспорт MO                                                                                                    | Lon Komangar ortet                                                                                                    |   |
| Справочники                                                                                                    | Characterization (m)                                                                                                    | - |
| — Статистика                                                                                                    | Volte: To Josef MoStr                                                                                                    |   |
| Паспорта участков     Поспорта участков                                                                                                    | Obset repeptuaves (s):<br>FINA ANNE DRIVIEE TO METHER AL SERVICE                                                                                                    | 4 |
|                                                                                                    | Instrumente instrumente destates destates en la construmente destates en la construmente destates en la construmente destates destates en la construmente destates destates en la construmente destates destates en la construmente destates destates en la construmente destates en la construmente desta | 1 |
| Banaceparente     Congression     Congression     Congresion     Congression     Congression     Congression     Congress | текстовое содержание лексемы предзаполнения для CDA                                                                                                    |   |

Сотруднику после проверки выбранных полей и внесения лексемы, необходимо произвести сохранение нового шаблона документа по символу 🗟 .

| Файл Регистратира Вера азмени Отцеты Се                                                                                                    | neur Deenverster Hartroller Oren Consers                                                                                                    |     |
|----------------------------------------------------------------------------------------------------|----------------------------------------------------------------------------------------------------|-----|
| Серения и почета с с с с с с с с с с с с с с с с с с с                                                                                                    | ана понятие учути покроная окло справая<br>В Перемана конструкти и покроная окло справая<br>В Перемана конструкти в Учат понятол пона В Паннять платега с Гоголяличия в Напоняления на МСЭ                                                                                                    |     |
| Папки Ф                                                                                                    | Dublines appyments I Uddiese gocysemi ACM_X                                                                                                    | 4.5 |
| Anonpr     Construct Trajectante     Construct Trajectante     Construct Trajectante     Construction     Construction   | Ter any event     Ter any event     Senter 10 Billing: Chancer vie. Harpannesse na secondationes     Det conversa, there     Det conversa, there      |     |
| CMAgaopuenia     Composition     Composition     Composit | / #cicce (piped of mere) of our / (piped of mere) (piped of piped of piped | ~   |

4.1.4 Настройка шаблона справки

Следующим важным этапом является формирование шаблона

справки.

Для этого, в функциональном меню Программы выбираем раздел СЕРВИС, и в выпадающем списке выбираем пункт ПРОСМОТР ПРОИЗВОЛЬНОГО СПИСКА.

| Файл    | Регистратура                                                                                                    | Ввод данных                                                                      | Отчеты   | Сервис   | Платные услуги            | Настройки                                         | Окно       | Справка    |           |            |             |           |                      |
|---------|----------------------------------------------------------------------------------------------------|----------------------------------------------------------------------------------|----------|----------|---------------------------|---------------------------------------------------|------------|------------|-----------|------------|-------------|-----------|----------------------|
| 💟 Вызон | в на дом 🗾 Вызо                                                                                                    | ов из скорой [.с                                                                 | Поиск вы | зова 擼 П | Іередача вызовов н        | а участок 🛛 🙆                                     | Учет коечі | ного фонда | 🔒 Принять | ь пациента | ра Госпитал | лизация ( | 🛱 Направление на МСЭ |
| Папки   |                                                                                                    |                                                                                  |          | <b></b>  |                           |                                                   |            |            |           |            |             |           |                      |
|         | аминистрировани<br>сспорт<br>тчеты<br>ормативная докул<br>аспорт МО<br>правочники<br>гатистика<br>мбулаторный при<br>аспорта участков<br>гационар<br>ПРА<br>нтеграция<br>аиморасчеты<br>СС<br>ечать листов нетр<br>сладской учет<br>едицинские назна<br>сокументооборот<br>) РЭМД<br>) Настройки<br>———————————————————————————————————— | не<br>иентация<br>нем<br>удоспособность<br>ачения<br>ачения<br>жументов<br>ентов | д        | 7        | Просмот<br>Су<br>Ко<br>От | р произвольно<br>щность<br>текст<br>срыть Форму М | ого списка |            |           |            | Dk (        | ×<br>     |                      |
|         |                                                                                                    |                                                                                  |          |          |                           |                                                   |            |            |           |            |             |           |                      |

В сформированной форме Программа предлагает пользователю обратиться к любой сущности данных, находящейся внутри неё. В поле сущность (используя текстовый набор и клавишу ТАВ или клавишу ...) пользователю необходимо ввести ШАБЛОН СПРАВКИ (Card Note Template). Программы преобразует запрос, после этого необходимо нажать ОК.

Программа перенаправит пользователя в раздел, в котором хранятся подобные сущности.

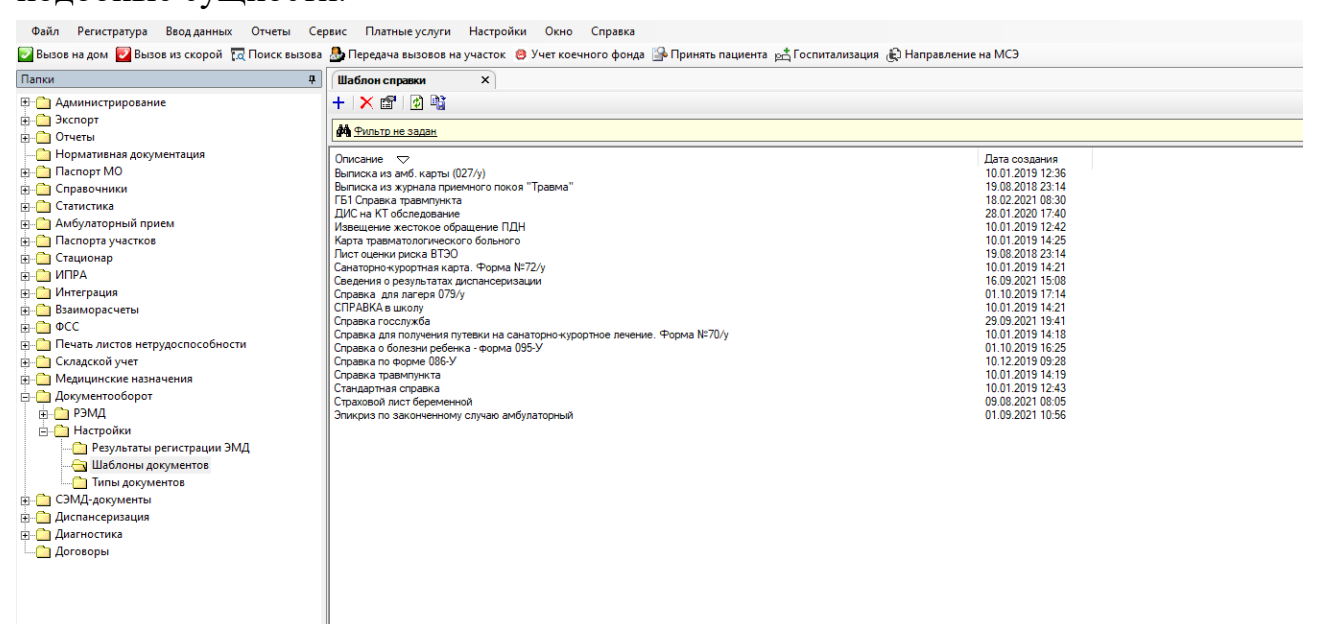

Нажав пиктограмму с символом +, будет открыта вкладка для создания

| НОВОГО                                                 | шаблона                                                                                           | справки                                       | В                                    | системе |
|--------------------------------------------------------|---------------------------------------------------------------------------------------------------|-----------------------------------------------|--------------------------------------|---------|
| Файл Регистратура Ввод данных Отчеты Со                | ервис Платные услуги Настройки Окно Спра                                                          | вка                                           |                                      |         |
| 🛃 Вызов на дом 🗾 Вызов из скорой  🔀 Поиск вызова       | а 🕭 Передача вызовов на участок 🛭 🙆 Учет коечного с                                               | фонда 🎒 Принять пациента 🚓 Госпитализация 🏨 Н | аправление на МСЭ                    |         |
| Папки Ф                                                | Шаблон справки ×                                                                                  |                                               |                                      |         |
| Э Диминистрирование                                    | + × 📾 🖻 🖏                                                                                         |                                               |                                      |         |
| Экспорт                                                | <b>фа</b> Фильтр не задан                                                                         |                                               |                                      |         |
| Отчеты     Нормативная документация                    |                                                                                                   |                                               |                                      |         |
| ⊕ Паспорт MO                                           | Описание  Выписка из амб карты (027/у)                                                            |                                               | Дата создания<br>10.01.2019.12:36    |         |
| ⊕ ☐ Справочники                                        | Выписка из журнала приемного покоя "Травма"                                                       |                                               | 19.08.2018 23:14                     |         |
| Статистика                                             | Пы Справка травмпункта<br>ДИС на КТ обследование                                                  |                                               | 28.01.2020 17:40                     |         |
| Паспорта участков                                      | Извещение жестокое обращение ПДН<br>Карта травматологического больного                            |                                               | 10.01.2019 12:42<br>10.01.2019 14:25 |         |
| 🐵 🧰 Стационар                                          | Лист оценки риска ВТЭО                                                                            |                                               | 19.08.2018 23:14                     |         |
|                                                        | Санаторно-курортная карта. Форма № /2/у<br>Сведения о результатах диспансеризации                 |                                               | 10.01.2019 14:21 16:09.2021 15:08    |         |
| но интеграция<br>Взаиморасчеты                         | Справка для лагеря 079/у<br>СПРАВКА в школу                                                       |                                               | 01.10.2019 17:14                     |         |
| 🖶 🧰 ΦCC                                                | Справка госслужба                                                                                 |                                               | 29.09.2021 19:41                     |         |
| Печать листов нетрудоспособности                       | Справка для получения путевки на санаторно-курортное :<br>Справка о болезни ребенка - форма 095-У | печение. Форма № /U/у                         | 10.01.2019 14:18<br>01.10.2019 16:25 |         |
| Складской учет     Мелицинские назначение              | Справка по форме 086-У                                                                            |                                               | 10.12.2019 09:28                     |         |
| - Документооборот                                      | Стандартная справка                                                                               |                                               | 10.01.2019 12:43                     |         |
| 🖶 🧰 РЭМД                                               | Страховой лист беременной<br>Эпикриз по законченному случаю амбулаторный                          |                                               | 09.08.2021 08:05<br>01.09.2021 10:56 |         |
| 🗄 🦳 Настройки                                          |                                                                                                   |                                               |                                      |         |
| — Результаты регистрации ЭМД<br>— Э Шаблоны документов |                                                                                                   |                                               |                                      |         |
| Типы документов                                        |                                                                                                   |                                               |                                      |         |
|                                                        |                                                                                                   |                                               |                                      |         |
| Диспансеризация                                        |                                                                                                   |                                               |                                      |         |
| Договоры                                               |                                                                                                   |                                               |                                      |         |
|                                                        | —<br>ты Серенс Пазтные услуги Настройки                                                           |                                               |                                      |         |
|                                                        |                                                                                                   |                                               | tr                                   | - MCD   |
| Парки                                                  |                                                                                                   |                                               | Д госпитализация (ср. паправление н  | 1100    |
|                                                        | т шаолон справки шао.                                                                             | пон справки (новыи)                           |                                      |         |
| Далание Справание                                      |                                                                                                   |                                               |                                      |         |
| — Skenopi<br>— Отнеты                                  | Описание:                                                                                         |                                               |                                      |         |
| Нормативная документация                               | Mun teršen                                                                                        |                                               |                                      |         |
| на Паспорт MO                                          | имя фаина.                                                                                        |                                               |                                      |         |
| 🕀 🧰 Справочники                                        | Тип документа:                                                                                    | ~                                             |                                      |         |
| 🗄 🛅 Статистика                                         | Шаблон документа:                                                                                 |                                               |                                      |         |
| 🗄 🧰 Амбулаторный прием                                 | Содержимое                                                                                        |                                               |                                      |         |
| 📺 🧰 Паспорта участков                                  |                                                                                                   |                                               |                                      |         |
| 🗄 🦳 Стационар                                          | Размер. байт:                                                                                     | импорт из файла                               |                                      |         |
|                                                        |                                                                                                   |                                               |                                      |         |
| д 🔂 Вазиморасцеты                                      |                                                                                                   |                                               |                                      |         |
|                                                        |                                                                                                   |                                               |                                      |         |
| на печать листов нетрудоспособности                    |                                                                                                   |                                               |                                      |         |
| 🗄 🦳 Складской учет                                     |                                                                                                   |                                               |                                      |         |
| Медицинские назначения                                 |                                                                                                   |                                               |                                      |         |
| 🕂 🦳 Документооборот                                    |                                                                                                   |                                               |                                      |         |
| 🗄 🧰 РЭМД                                               |                                                                                                   |                                               |                                      |         |
| — Настройки                                            |                                                                                                   |                                               |                                      |         |
| — Результаты регистрации ЭМД                           |                                                                                                   |                                               |                                      |         |
| Наблоны документов                                     |                                                                                                   |                                               |                                      |         |
| Парадокументов                                         |                                                                                                   |                                               |                                      |         |
| П Диспансеризация                                      |                                                                                                   |                                               |                                      |         |
| Диагностика                                            |                                                                                                   |                                               |                                      |         |
| Договоры                                               |                                                                                                   |                                               |                                      |         |

В поле Описание загруженной формы, вводим название шаблона справки нового документа CDA.

| Файл Регистратура Ввод данных Отчеты Сер         | рвис Платные усл  | слуги Настройки Окно Справка                                                                   |
|--------------------------------------------------|-------------------|------------------------------------------------------------------------------------------------|
| 🛃 Вызов на дом 🕎 Вызов из скорой  🔞 Поиск вызова | 퉖 Передача вызов  | овов на участок 🔞 Учет коечного фонда 🕒 Принять пациента 🚓 Госпитализация 🏨 Направление на МСЭ |
| Папки Ф                                          | Шаблон справки    | * Шаблон справки (новый) ×                                                                     |
| ⊕ Странистрирование                              | <b>.</b>          |                                                                                                |
| 🗄 🖳 Экспорт                                      |                   |                                                                                                |
| <b>⊕</b> <mark>©</mark> Отчеты                   | Описание:         | SMSv1 Онкология. Направление на исследование                                                   |
| — 🛅 Нормативная документация                     | Имя файла:        | ·                                                                                              |
| 🗄 🖳 Паспорт МО                                   | T                 |                                                                                                |
| 🗄 💼 Справочники                                  | тип документа:    | ×                                                                                              |
| 🚋 💼 Статистика                                   | Шаблон документа: |                                                                                                |
| 🗄 🛅 Амбулаторный прием                           | Содержимое        |                                                                                                |
| 🗄 🛅 Паспорта участков                            |                   |                                                                                                |
| 🗄 🖓 🧰 Стационар                                  | Размер. байт:     | импорт из фаила Экспорт в фаил                                                                 |
|                                                  |                   |                                                                                                |
| 📺 💼 Интеграция                                   |                   |                                                                                                |
| 📺 💼 Взаиморасчеты                                |                   |                                                                                                |
| щ                                                |                   |                                                                                                |
| Печать листов нетрудоспособности                 |                   |                                                                                                |
| — Складской учет                                 |                   |                                                                                                |
| — Медицинские назначения                         |                   |                                                                                                |
| Окументооборот                                   |                   |                                                                                                |
| <u>⊕</u> <u>—</u> РЭМД                           |                   |                                                                                                |
| ⊡                                                |                   |                                                                                                |
| Результаты регистрации ЭМД                       |                   |                                                                                                |
| Паблоны документов                               |                   |                                                                                                |
| ипы документов                                   |                   |                                                                                                |
| ⊡ СЭМД-документы                                 |                   |                                                                                                |
| но при на на на на на на на на на на на на на    |                   |                                                                                                |
| Щ диагностика                                    |                   |                                                                                                |
| Договоры                                         |                   |                                                                                                |

В поле Тип документа из вертикального меню выбираем Медицинская

#### документация.

В поле шаблон документа по нажатию клавиши — необходимо выбрать требуемый шаблон документа, который будет использоваться для внесения данных в сформированный CDA. Подтверждение выбора по клавише ОК. Важно, что шаблон документа должен соответствовать тому типу документа, который пользователь собирается внести в Программа. В противном случае будет некорректно работать процедура формирования документа.

| Файл Регистратура Ввод данных Отчеты Сер                                                                                                    | рвис Платные услуги Настройки Окно Справка                                                  |
|----------------------------------------------------------------------------------------------------|---------------------------------------------------------------------------------------------|
| 🔁 Вызов на дом 🗹 Вызов из скорой 😭 Гоиск вызова                                                                                                    | 💩 Передача вызовов на участок 😻 Учет коечного фонда 🎬 Принять пациента 🛱 Госпитализация 🎃 Г |
| Папки Ф                                                                                                    | Шаблон справки (новый) ×                                                                    |
| Папки Ф<br>Администрирование<br>Экспорт<br>Отчеты<br>Паспорт МО<br>Справочники<br>Паспорт МО<br>Сатистика<br>Паспорта участков<br>Паспорта участков<br>Паспорта участков<br>Сационар<br>ИПРА<br>ИПРА<br>Сационар<br>Сационар<br>Садионар<br>Садионар<br>Садионар<br>Садионар<br>Садионар<br>Садионансеризация<br>Садоговоры | Маблон справки (новый) ×                                                                    |
| В поле Содержимое,                                                                                                    | по клавише Импорт из файла, доступна загрузка                                               |

шаблона справки из локального хранилища оператора APM. Подтверждение загрузки по клавише **ОТКРЫТЬ**.

| апки                     | Фаблон справки (новый) ×                                                                                                    |                  |                 |                         |
|--------------------------|----------------------------------------------------------------------------------------------------|------------------|-----------------|-------------------------|
| - 🗀 Администрирование    |                                                                                                    |                  |                 |                         |
| 🗀 Экспорт                |                                                                                                    |                  |                 |                         |
| Отчеты                   | Описание:  SMSV1 ВИМИС Онкология. Направление на исследовани                                                                                                    | ме               |                 |                         |
| Нормативная документация | Имя файла:                                                                                                    |                  |                 |                         |
| Careanour MO             | Тип документа: Медицинская документация                                                                                                    | $\sim$           |                 |                         |
| Справочники              | Шаблан ланананта:<br>иза АЭМП - а2796211-а73-Идае-9ас 1-12616е0е65                                                                                                    | 5-14             |                 |                         |
| Амбулаторный прием       |                                                                                                    | <u></u>          |                 |                         |
| Паспорта участков        | Содержимое                                                                                                    |                  |                 |                         |
| 🛅 Стационар              | Размер. байт: Импорт из файла Экспорт в ф                                                                                                    | файл             |                 |                         |
| 🗀 ИПРА                   |                                                                                                    |                  |                 |                         |
| 🛅 Интеграция             | 🕦 Импорт из файла                                                                                                    |                  |                 | ,                       |
| 🛅 Взаиморасчеты          |                                                                                                    |                  |                 |                         |
|                          | ← → ~ ↑ « Локальный диск (D:) →                                                                                                    |                  |                 | 🗸 👌 🔎 Поиск: 09 11 2021 |
| Складской умет           |                                                                                                    |                  |                 |                         |
| Медицинские назначения   | Упорядочить 🔻 Новая папка                                                                                                    |                  |                 | III 👻 🔟 💡               |
| Документооборот          |                                                                                                    | A 1/149          | Лата изменения  | Тип Размер              |
| СЭМД-документы           | 📌 Быстрый доступ                                                                                                    |                  | Anonomenentia   | Тазмер                  |
| 🛅 Диспансеризация        | Рабочий стол                                                                                                    | SMSV1 онко ).txt | 09.11.2021 9:50 | Текстовый докум 104 КБ  |
| 🚞 Диагностика            | 2 Annual Annual An                                                                                                    |                  |                 |                         |
| 📩 Договоры               |                                                                                                    |                  |                 |                         |
|                          | 🗮 Документы                                                                                                    | *                |                 |                         |
|                          | 📰 Изображения                                                                                                    | *                |                 |                         |
|                          | Contract of Contract of Contra |                  |                 |                         |
|                          |                                                                                                    | *0               |                 |                         |
|                          |                                                                                                    |                  |                 |                         |
|                          |                                                                                                    |                  |                 |                         |
|                          |                                                                                                    |                  |                 |                         |
|                          | <ul> <li>OneDrive</li> </ul>                                                                                                    |                  |                 |                         |
|                          |                                                                                                    |                  |                 |                         |
|                          | то в в                                                                                                    |                  |                 |                         |
|                          | видео                                                                                                    |                  |                 |                         |
|                          | 🟦 Документы                                                                                                    |                  |                 |                         |
|                          | 🖊 Загрузки                                                                                                    |                  |                 |                         |
|                          | 📰 Изображения                                                                                                    | ~                |                 |                         |
|                          |                                                                                                    |                  |                 |                         |
|                          | Имя фаила: SMSV1 онко .bxt                                                                                                    |                  |                 | `                       |
|                          |                                                                                                    |                  |                 |                         |

В результате будет импортирован в Программа требуемый файл, но важным будет корректная форма расширения файла, в котором будет хранится информация. Обязательно после внесения изменений необходимо проверить наличие **\*.txt** в поле ИМЯ ФАЙЛА.

| Файл Регистратура Ввод данных Отчеты Сер                                                                                                    | рвис Платные услуги Настройки Окно Справка                                                                                                    |
|----------------------------------------------------------------------------------------------------|----------------------------------------------------------------------------------------------------|
| 📝 Вызов на дом 🗾 Вызов из скорой 🛛 д Поиск вызова                                                                                                    | 💩 Передача вызовов на участок 🙁 Учет коечного фонда 🄛 Принять пациента 🖻 Госпитализация 🏟 Направ                                                                                                    |
| Папки म                                                                                                    | Шаблон справки (новый) ×                                                                                                    |
| <ul> <li>Администрирование</li> <li>Экспорт</li> <li>Экспорт</li> <li>Отчеты</li> <li>Нормативная документация</li> <li>Паспорт МО</li> <li>Справочники</li> <li>Стапистика</li> <li>Амбулаторный прием</li> <li>Паспорта участков</li> <li>Стационар</li> <li>ИПРА</li> <li>ИНТеграция</li> <li>Взаиморасчеты</li> <li>ФСС</li> <li>Печать листов нетрудоспособности</li> <li>Складской учет</li> <li>Медицинские назначения</li> <li>Документооборот</li> <li>Диспансеризация</li> <li>Диагностика</li> <li>Диагностика</li> <li>Договоры</li> </ul> | Г         Описание:       SMSV1 ВИМИС Онкология. Направление на исследование         Имя файла:       SMSV1 онко         Тип документа:       Медицинская документация         Шаблон документа:       та АЭМД - а2796211-а734-4dae-9ac1-12616e0e65d4         Содержимое       Размер. байт:         Импорт из файла       Экспорт в файл |

В случае необходимости, по клавише Экспорт в файл шаблон справки можно сохранить на локальный жёсткий диск пользователя.

| пки                               | Фаблон справки *Шаблон справки (новый) ×                          |                                                 |
|-----------------------------------|-------------------------------------------------------------------|-------------------------------------------------|
| 🗀 Администрирование               |                                                                   |                                                 |
| Экспорт                           |                                                                   |                                                 |
| Отчеты                            | Описание: SMSVT ВИМИС Онкология. Направление на исследование      |                                                 |
| Нормативная документация          | Имя файла: SMSV1 онко 1251 (11).bt                                |                                                 |
|                                   | Тип документа: Медицинская документация 🗸                         |                                                 |
| Статистика                        | Шаблон сондинита: ита АЭМП - а2796211-а725-4dае-9ас1-12616е0е65d4 |                                                 |
| Амбулаторный прием                |                                                                   |                                                 |
| Паспорта участков                 | Содержимое                                                        |                                                 |
| Стационар                         | Размер. байт: Импорт из файла Экспорт в файл                      |                                                 |
| ИПРА                              |                                                                   |                                                 |
| ] Интеграция                      | 🗿 Экспорт в файд                                                  |                                                 |
| Взаиморасчеты                     |                                                                   |                                                 |
|                                   | 🔶 — — — 🔨 — Этот компьютер » Документы » Новая папка              | О Поиск: Новая папка                            |
| Глечать листов негрудоспособности |                                                                   |                                                 |
| Медицинские назначения            | Упорядочить 👻 Новая папка                                         |                                                 |
| Документооборот                   | A Ving                                                            | Лата изменения Тип Размер                       |
| СЭМД-документы                    | <ul> <li>OneDrive</li> </ul>                                      |                                                 |
| Диспансеризация                   | 💻 Этот компьютер                                                  | Нет элементов, удовлетворяющих условиям поиска. |
| Диагностика                       | Buneo                                                             |                                                 |
| Договоры                          |                                                                   |                                                 |
|                                   | Документы                                                         |                                                 |
|                                   | 🕂 Загрузки                                                        |                                                 |
|                                   | 📰 Изображения                                                     |                                                 |
|                                   | 👌 Музыка                                                          |                                                 |
|                                   | 🗇 Объемные объекты                                                |                                                 |
|                                   |                                                                   |                                                 |
|                                   | раоочии стол                                                      |                                                 |
|                                   | 🟪 Локальный диск (C:)                                             |                                                 |
|                                   | Локальный диск (D:)                                               | Ν                                               |
|                                   | Локальный диск (Е:)                                               | 48'                                             |
|                                   | СD-лисковод (G:)                                                  |                                                 |
|                                   |                                                                   |                                                 |
|                                   | A C                                                               |                                                 |
|                                   | Имя файла: SMSV1 онко txt                                         |                                                 |
|                                   | Тип файла:                                                        |                                                 |
|                                   |                                                                   |                                                 |
|                                   |                                                                   |                                                 |

Сотруднику после проверки выбранных полей необходимо произвести сохранение нового шаблона документа по клавише 🗟.

| Файл Регистратура Ввод данных Отчеты Сер               | овис Платные усл  | уги Настройки Окно Справка                                                                   |
|--------------------------------------------------------|-------------------|----------------------------------------------------------------------------------------------|
| 📝 Вызов на дом 📝 Вызов из скорой 🛛 🙀 Поиск вызова      | 퉖 Передача вызов  | ов на участок 😕 Учет коечного фонда 🔒 Принять пациента 🚓 Госпитализация 🏚 Направление на МСЭ |
| Папки 📮                                                | Шаблон справки    | * Шаблон справки (новый) ×                                                                   |
| 🗄 🛅 Администрирование                                  |                   |                                                                                              |
| на отчеты                                              | Описание:         | SMSV1 ВИМИС Онкология. Направление на исследование                                           |
| Нормативная документация                               | Имя файла:        | SMSV1 онко 1251 (11).txt                                                                     |
| 📺 — 🛅 Паспорт МО                                       | Тип документа:    | Медицинская документация                                                                     |
| — Справочники                                          | Шаблон документа: | нта АЭМД - a2796211-a73f-4dae-9ac1-12616e0e65d4                                              |
| Амбулаторный прием                                     | Содержимое        | ·                                                                                            |
| наснорга участков<br>— — — Стационар                   | Размер. байт:     | Импорт из файла Экспорт в файл                                                               |
|                                                        |                   |                                                                                              |
| — Интеграция<br>— Взаиморасчеты                        |                   |                                                                                              |
| ⊕ ⊕ ΦCC                                                |                   |                                                                                              |
| — Печать листов нетрудоспособности<br>— Складской учет |                   |                                                                                              |
| — Медицинские назначения                               |                   |                                                                                              |
| Документооборот                                        |                   |                                                                                              |
| Диспансеризация                                        |                   |                                                                                              |
| Диагностика                                            |                   |                                                                                              |
| Договоры                                               |                   |                                                                                              |
|                                                        |                   |                                                                                              |

#### 4.1.5 Настройка исследований

Исследования, результаты которых будут передаваться в ВИМИС «Онкология», должны иметь соответствующие настройки. В настройках медицинской услуги (Справочники →Общие медицинские услуги), выбрать нужную мед. услугу (исследование):

|                                                                    | а 🧕 Передача вызовов на участок 🥝 Уче                                  | кно — Справка<br>г коечного фонда 🗐 Пр                                                                                                    | ринять пациента 🚓                                                                                                    | Госпитализация 🔬 Направлен                                           | ие на МСЭ                                                      |                                                          |                 |                  |              |                                                                                                    |  |  |  |  |  |                           |
|--------------------------------------------------------------------|------------------------------------------------------------------------|----------------------------------------------------------------------------------------------------|----------------------------------------------------------------------------------------------------|----------------------------------------------------------------------|----------------------------------------------------------------|----------------------------------------------------------|-----------------|------------------|--------------|----------------------------------------------------------------------------------------------------|--|--|--|--|--|---------------------------|
| Папки Ф                                                            | Медицинские услуги × АОЭ 04.07                                         | 1211.Шитополенеско.                                                                                                    | pq                                                                                                    | G                                                                    |                                                                |                                                          |                 |                  |              | -                                                                                                    |  |  |  |  |  |                           |
| —————————————————————————————————————                              |                                                                        |                                                                                                    |                                                                                                    |                                                                      |                                                                |                                                          |                 |                  |              |                                                                                                    |  |  |  |  |  |                           |
| — Медицинские услуги МО                                            | Bce                                                                    |                                                                                                    |                                                                                                    |                                                                      |                                                                |                                                          |                 |                  | r            | <b>TH</b> - <b>H</b>                                                                                                    |  |  |  |  |  |                           |
| В- Даресные объекты                                                | BMT.                                                                   | Фильтр не                                                                                                    | задан                                                                                                    |                                                                      |                                                                |                                                          |                 |                  | Найти Сбро   | <i>с</i> Сохраненные • ¶ _ ×                                                                                                    |  |  |  |  |  |                           |
| П-С Лекарственные средства                                         | BMR(V015)                                                              | Код услуги                                                                                                    | Наименование                                                                                                    |                                                                      |                                                                |                                                          |                 |                  |              | Полное наименование 🗢                                                                                                    |  |  |  |  |  |                           |
|                                                                    | В- враченый прием т в N-1                                              | 803.027.047                                                                                                    | Комплекс исследова                                                                                                    | ний для диагностики злокачествен                                     | ных новообразований костей и о                                 | суставных хрящей других и неуточненных                   | покализаций     |                  |              | Комплекс исследований для                                                                                                    |  |  |  |  |  |                           |
| Спешкальности                                                      | - Исследования мокроты ГБ1                                             | B03.027.008<br>B03.027.008                                                                                                    | Комплекс исследован                                                                                                    | ний для диагностики злокачествен                                     | ных новообразований легкого                                    |                                                          |                 |                  |              | Комплекс исследований для<br>Комплекс исследований для                                                                                                    |  |  |  |  |  |                           |
| - 🛅 Льготы                                                         | Исследования мочи ГБ1                                                  | 803.027.007                                                                                                    | Комплекс исследова                                                                                                    | ний для диагностики элокачествен                                     | ных новообразования молочной                                   | железы                                                   |                 |                  |              | Комплекс исследований для                                                                                                    |  |  |  |  |  |                           |
| - 🛅 Справочник вакцин                                              | KT w MPT (51                                                           | B03.027.020<br>B03.027.012                                                                                                    | Комплекс исследован<br>Комплекс исследован                                                                                     | чий для диагностики злокачествен<br>чий для диагностики злокачествен | ных новообразований предстате<br>ных новообразований торстой « | альной железы<br>мики                                    |                 |                  |              | Комплекс исследований для<br>Комплекс исследований для                                                                                                    |  |  |  |  |  |                           |
|                                                                    | 🕀 🧿 Поликличика РЛИС ГБ1                                               | 803.027.017                                                                                                    | Комплекс исследова                                                                                                    | чий для диагностики элокачествен                                     | ных новообразований яичников                                   |                                                          |                 |                  |              | Комплекс исследований для                                                                                                    |  |  |  |  |  |                           |
| В- Общие медицинские услуги                                        | Приечное отделение РПИС                                                | воздати чист политически политически политически подворении на инфицирование вирусски констранции человека.<br>803.001 Констрански состарования при поревении трановулически подворении транову подворения та человека. |                                                                                                    |                                                                      |                                                                |                                                          |                 |                  |              | Комплекс исследований при<br>Комплекс исследований при                                                                                                    |  |  |  |  |  |                           |
| Общие ценовые категории                                            | <ul> <li>Политично района ГВ1</li> <li>Политично района ГВ1</li> </ul> | 803.025.001                                                                                                    | B03.025.001 Kovmineco inconegosawał dynecjale monek<br>B03.015.022 Kovimiec oprosobie koje jest produkter koje jest postovalne |                                                                      |                                                                |                                                          |                 |                  |              | Комплекс исследований фу                                                                                                    |  |  |  |  |  |                           |
| 🛅 Уточняющие параметры назначений                                  | - Стационар РЛИС ГБ1                                                   | 803.016.023                                                                                                    | 803.016.023 Комплексное определение концентрации гормонов<br>803.016.023 Комплексное определение концентрации гормонов         |                                                                      |                                                                |                                                          |                 |                  |              | <ul> <li>November of page and the scheme page of the physical and the physical and the</li></ul> |  |  |  |  |  | Комплексное определение » |
| 🗀 Синдромы в реанимации                                            | Ультразвуковое исследование<br>Францизация запростата                  | e FE1 803.016.010                                                                                                    | вод и почали почитите се презелитете сопределитете сопредели гормонов<br>803.016.010 Копрологическое исследование              |                                                                      |                                                                |                                                          |                 |                  |              | Копрологическое исследова                                                                                                    |  |  |  |  |  |                           |
| <ul> <li>Отраслевой классификатор медицинских у</li> </ul>         | IE EpaveGravit прием ГБ №4                                             | A26.20.010<br>A26.20.017                                                                                                    | Микробиологическое                                                                                                    | (культуральное) исследование вл.                                     | агалищного отделяемого на триз                                 | кжевые грисы<br>комонасвагиналис (Trichomonas vaginalis) |                 |                  |              | Микробиологическое (культ<br>Микробиологическое (культ                                                                                                    |  |  |  |  |  |                           |
| Справочник медико-экономических станда                             | Врачебный прием ГБ №5                                                  | A26.09.002                                                                                                    | Микробиологическое                                                                                                    | (культуральное) исследование мо                                      | кроты на микобактерии туберкуз                                 | nesa (Mycobacterum (gerculosis complex)                  |                 |                  |              | Микробиологическое (культ                                                                                                    |  |  |  |  |  |                           |
| P. D Dopportradua                                                  | ⊕ ⊡ Врачебный прием ГБ №6                                              | A12.20.001                                                                                                    | Микроскопическое ис<br>Микроскопическое иг                                                                                     | сспедование влагалищных мазков<br>эспедование влагалищных мазков     |                                                                |                                                          |                 |                  |              | Микроскопическое исследо                                                                                                    |  |  |  |  |  |                           |
| 🕀 🫅 Лучевая диагностика                                            | Врачебный прием Инфекционной -                                         | А09.09.001                                                                                                    | Микроскопическое ис                                                                                                    | сследование нативного и окрашен                                      | ного препарата мокроты                                         |                                                          |                 |                  |              | Микроскопическое исследо                                                                                                    |  |  |  |  |  |                           |
| — Маммографические исследования                                    | Врачебный прием КВД                                                    | A26.01.017                                                                                                    | Микроскопическое из                                                                                                    | спедование отпечатков с поверхн                                      | юсти кожи перианальных складо                                  | ж на вяща остриц (Enterobius vernicularis)               |                 |                  |              | Микроскопическое исследо                                                                                                    |  |  |  |  |  |                           |
| Саклассификатор МКБ                                                | Ерачебный прием Онкодиспансер<br>В Приебный прием Покомат боль.        | A12.30.013<br>A09.23.008                                                                                                    | Микроскопическое ис<br>Микроскопическое ис                                                                                     | сспедование перитонеальной (асца                                     | итической) жидкости<br>кости, полочет клеток в счетной         | catastie (othersected (astrona)                          |                 |                  |              | Микроскопическое исследо:<br>Микроскопическое исследо:                                                                                                    |  |  |  |  |  |                           |
| — Классификатор МКБО                                               | Врачебный прием Туб диспансер                                          | A09.21.003                                                                                                    | Микроскопическое из                                                                                                    | спедование уретрального отделя                                       | вмого и сока простаты                                          | Kanape (or personale up rotal)                           |                 |                  |              | Микроскопическое исследо                                                                                                    |  |  |  |  |  |                           |
| Отрасли мест работы/учебы                                          | Диспансеризация 1 этат                                                 | 803.016.002                                                                                                    | Общий (кличический)                                                                                                    | анализ крови                                                         |                                                                |                                                          |                 |                  |              | Общий (клинический) анали:                                                                                                    |  |  |  |  |  |                           |
| Ca Marra naforadonafar                                             | Диспансеризация 2 этап                                                 | 803.016.012                                                                                                    | Общий (кличический)                                                                                                    | анализ плевральной жидкости                                          |                                                                |                                                          |                 |                  |              | Общий (клинический) анали:                                                                                                    |  |  |  |  |  |                           |
| Файл Регистратура Ввод да<br>Вызов на дом 🗾 Вызов из ској<br>Парии | нных Отчеты Сервис<br>рой 🔁 Поиск вызова 🎂 Г                           | Платные усл<br>Передача вызов                                                                                                    | іуги Настрі<br>зов на участої                                                                                                  | ойки Окно Сп<br>к 🙆 Учет коечного                                    | равка<br>фонда 🏰 Приня                                         | ть пациента 📇 Госпита                                    | ализация ඪ Нап  | равление н       | на МСЭ       |                                                                                                    |  |  |  |  |  |                           |
| Папки                                                              | 4 Me                                                                   | дицинские услуг                                                                                                    | N,                                                                                                    |                                                                      | NHECK X                                                        |                                                          |                 |                  |              |                                                                                                    |  |  |  |  |  |                           |
| - Справочники                                                      | ∧                                                                      | 1                                                                                                    |                                                                                                    |                                                                      |                                                                |                                                          |                 |                  |              |                                                                                                    |  |  |  |  |  |                           |
| 🗍 📩 🔿 Мелицинские услуги МС                                        |                                                                        |                                                                                                    | 1                                                                                                    |                                                                      |                                                                |                                                          |                 |                  |              |                                                                                                    |  |  |  |  |  |                           |
| По медицинские услуги ме                                           | ′ Oc⊦                                                                  | новное МО                                                                                                    | Тип услуги дл                                                                                                    | я Минздрава                                                          |                                                                |                                                          |                 |                  |              |                                                                                                    |  |  |  |  |  |                           |
|                                                                    | 0                                                                      | бщие свеления                                                                                                    |                                                                                                    |                                                                      |                                                                | NARTH HANCKING VOTUS                                     | 06032010        | Толики объеми    |              |                                                                                                    |  |  |  |  |  |                           |
| Декарственные средства                                             | , Lii                                                                  | outre obedenning                                                                                                    | Параметры                                                                                                    | Описание подготовка                                                  |                                                                | медицинских услуг тес                                    | /рсы ооразцы і  | TOAKH OOMER      |              |                                                                                                    |  |  |  |  |  |                           |
| П Аптеки                                                           |                                                                        |                                                                                                    |                                                                                                    |                                                                      |                                                                |                                                          |                 | Вид опла-        | ты           |                                                                                                    |  |  |  |  |  |                           |
|                                                                    |                                                                        | Классификатор                                                                                                    |                                                                                                    |                                                                      |                                                                |                                                          |                 | OMC              |              |                                                                                                    |  |  |  |  |  |                           |
| должности                                                          |                                                                        | _                                                                                                    |                                                                                                    |                                                                      | FF 11-4                                                        |                                                          |                 | средства граждан |              |                                                                                                    |  |  |  |  |  |                           |
| — 🧰 Специальности                                                  |                                                                        | Группа исследов                                                                                                    | ваний                                                                                                    | Другие исследов                                                      | ания ІБ № 1                                                    |                                                          |                 |                  | изацией      |                                                                                                    |  |  |  |  |  |                           |
| П Льготы                                                           |                                                                        | -                                                                                                    |                                                                                                    | lu.                                                                  |                                                                | ~                                                        |                 |                  | bop) o opran | noughon .                                                                                                    |  |  |  |  |  |                           |
|                                                                    |                                                                        | Полное наимено                                                                                                    | вание                                                                                                    | цитологическое исс                                                   | ледование синовиал                                             | тьной жидкости                                           |                 | L Ame            |              |                                                                                                    |  |  |  |  |  |                           |
| Справочник вакцин                                                  |                                                                        | c                                                                                                    |                                                                                                    | Litera non manual series                                             |                                                                |                                                          |                 |                  |              |                                                                                                    |  |  |  |  |  |                           |
| Справочник инфекций                                                |                                                                        | Сокращенное наименование Цитологическое исследование синовиальной жидкости                                                                                                    |                                                                                                    |                                                                      |                                                                |                                                          |                 |                  |              |                                                                                                    |  |  |  |  |  |                           |
| 🚊 🔄 Общие медицинские усл                                          | луги                                                                   | Лата начала пей                                                                                                    | астрия                                                                                                    | 28.03.2019                                                           | • Пата ок                                                      | ониания лействия 11.04.2                                 | 2019 -          |                  |              |                                                                                                    |  |  |  |  |  |                           |
| Общие возрастные п                                                 | руппы                                                                  | дата пачала доя                                                                                                    | ICTORN.                                                                                                    |                                                                      | Дата окс                                                       | личания делетания (тто на                                |                 |                  |              |                                                                                                    |  |  |  |  |  |                           |
|                                                                    | , , , , , , , , , , , , , , , , , , ,                                  | Тип результата (                                                                                                    | исследования                                                                                                    |                                                                      | ~                                                              |                                                          | ~               |                  |              |                                                                                                    |  |  |  |  |  |                           |
| Оощие ценовые кате                                                 | гории                                                                  |                                                                                                    |                                                                                                    |                                                                      |                                                                |                                                          |                 |                  |              |                                                                                                    |  |  |  |  |  |                           |
| — 🛅 Уточняющие параметры                                           | і назначений                                                           |                                                                                                    |                                                                                                    |                                                                      |                                                                |                                                          |                 |                  |              |                                                                                                    |  |  |  |  |  |                           |
| П Синдромы в реанимации                                            | и                                                                      | Норматив выпол                                                                                                    | нения                                                                                                    |                                                                      | Ценовой архив                                                  | Специальности Заболе                                     | авания Медикаме | енты Плат        | ные услуги   |                                                                                                    |  |  |  |  |  |                           |
|                                                                    | TOD MERHINACKINY V                                                     | Профиль примен                                                                                                    | TOP                                                                                                    | Общие                                                                |                                                                |                                                          |                 |                  |              |                                                                                                    |  |  |  |  |  |                           |
| Страслевой классифика                                              | тор медицинских у                                                      | профиль пациен                                                                                                    | TOB                                                                                                    | ООЩИС *                                                              | Дата                                                           | YET                                                      | Возрастная груп | па               |              |                                                                                                    |  |  |  |  |  |                           |
| Справочник медико-эко                                              | номических станда                                                      | Общая медицино                                                                                                    | ская услуга                                                                                                    |                                                                      |                                                                |                                                          |                 |                  |              |                                                                                                    |  |  |  |  |  |                           |
| — 🔄 Медосмотры                                                     |                                                                        | K                                                                                                    |                                                                                                    |                                                                      |                                                                |                                                          |                 |                  |              |                                                                                                    |  |  |  |  |  |                           |
| 🛓 🛅 Флюорография                                                   |                                                                        | кодификатор                                                                                                    | Тоиск Виды у                                                                                                    | слуг                                                                 |                                                                |                                                          |                 |                  |              |                                                                                                    |  |  |  |  |  |                           |
| Пучевая диагностика                                                |                                                                        | Основной код                                                                                                    | 409.04.002                                                                                                    |                                                                      | 1                                                              |                                                          |                 |                  |              |                                                                                                    |  |  |  |  |  |                           |
| 🕂 🔂 Manutornathuuacrua ucc                                         | TRADE BUILD                                                            |                                                                                                    | 1/103.04.002                                                                                                    |                                                                      |                                                                |                                                          |                 |                  |              |                                                                                                    |  |  |  |  |  |                           |
| наммографические исс                                               | ледования                                                              | Мнемокод                                                                                                    | Цитологическ                                                                                                    | ое исследова                                                         |                                                                |                                                          |                 |                  |              |                                                                                                    |  |  |  |  |  |                           |
| — 🤄 Классификатор МКБ                                              |                                                                        |                                                                                                    |                                                                                                    |                                                                      |                                                                |                                                          |                 |                  |              |                                                                                                    |  |  |  |  |  |                           |
| — Массификатор МКБО                                                |                                                                        | Эк.код                                                                                                    |                                                                                                    |                                                                      |                                                                |                                                          |                 |                  |              |                                                                                                    |  |  |  |  |  |                           |
| 🗀 Образец для иссловован                                           |                                                                        | -                                                                                                    |                                                                                                    |                                                                      |                                                                |                                                          |                 |                  |              |                                                                                                    |  |  |  |  |  |                           |
| ооразец для исследован                                             | "IA                                                                    | Вн.код                                                                                                    |                                                                                                    |                                                                      |                                                                |                                                          |                 |                  |              |                                                                                                    |  |  |  |  |  |                           |
| — Отрасли мест работы/уч                                           | юы                                                                     |                                                                                                    |                                                                                                    |                                                                      |                                                                |                                                          |                 |                  |              |                                                                                                    |  |  |  |  |  |                           |
| — 🛅 Места работы/учебы                                             |                                                                        |                                                                                                    |                                                                                                    |                                                                      |                                                                |                                                          |                 |                  |              |                                                                                                    |  |  |  |  |  |                           |
| П П Иммунопрофилактика                                             |                                                                        |                                                                                                    |                                                                                                    |                                                                      |                                                                |                                                          |                 |                  |              |                                                                                                    |  |  |  |  |  |                           |
|                                                                    |                                                                        |                                                                                                    |                                                                                                    |                                                                      |                                                                |                                                          |                 |                  |              |                                                                                                    |  |  |  |  |  |                           |
| правочник видов спорт                                              | id a                                                                   |                                                                                                    |                                                                                                    |                                                                      |                                                                |                                                          |                 |                  |              |                                                                                                    |  |  |  |  |  |                           |
|                                                                    |                                                                        |                                                                                                    |                                                                                                    |                                                                      |                                                                |                                                          |                 |                  |              |                                                                                                    |  |  |  |  |  |                           |

На вкладке «Доп.параметры» указать соответствие со справочниками «Методы инстр.исследований», «Федеральный справочник инстр.исследований», «Номенклатура медицинских услуг».

Если исследование проводится в рамках прижизненного паталогоанатомического исследования (ПАИ) пациента, тогда в разделе сущность параметров по ссылке <u>ВЫБРАТЬ</u> добавляется сущность

# ONK\_ANATOMICAL\_EXAMINATION\_PROTOCOL.

| Файл Регистратура Ввод данных Отчеты                                                                                                    | Сервис Платные услуги Настройки Окно Справка                                                                                                    |
|----------------------------------------------------------------------------------------------------|----------------------------------------------------------------------------------------------------|
| 🋂 Вызов на дом 🕎 Вызов из скорой 🏾 🔂 Поиск вы                                                                                                    | лова 🔄 Передача вызовов на участок 🕎 Учет коечного фонда 🔒 Принять пациента 📩 Госпитализация 鹷 Направление на МСЭ                                                                                                    |
| Тапки                                                                                                    | Медицинские услуги Медицинские услуги ^А09.04.002[Циталогиче. ×                                                                                                    |
| Справочники     Справочники     Справочники     Справочники     Справочника суслуги МО     Должности     Справочник средства     Справочник какции     Справочник какции     Справочник какции     Справочник какции     Общие марицинске услуги                                                                                       | Ссизеное МО Тип услуги для Минзарава     Параметры Описание подготовки пашиента. Состав медицинских услуг Ресурсы. Образцы Токки обмена с ПИС Доп параметры. Индикат.      Направлетеми:     Направлетеми:     Направлетеми:     Направлетеми:     Направлетеми:     Направлетеми:     Ралиботи печати направления:     Ралиботи печати результата:     Ссязь со справочниками     Методы инструментальных исследования:     Ралиботи печати исследования:     Ралиботи печати исследования:     Ралиботи печати исследования:     Ралиботи печати результата:     Сонзы наструментальных исследования:     Ралиботи печати исследования:     Ралиботи печати исследования:     Лиссование пести печати исследования: |
| Общие возрастные группы     Общие возрастные группы     Общие ценовые категории     Уточняющие параметры назначений     Отрасовой изасхификатор медицинских     Отрасовой изасхификатор медицинских     Справочник медико-экономических станц     Медосмотры     Опоорография     Лучевая диагностика     Мамотрафические исследования | Редеральный справочник инстр. исследования: Улютразоруковое исследования: оснадования: Ореблукие сосудов, орбиты                                                                                                    |
| 🛅 Классификатор МКБ                                                                                                    |                                                                                                    |
| Классификатор ИКБО     Образец для исследования     Отрасли мест работь/учебы     Миста работы/учебы     Мимунопрофилактика     Справочник видов спорта     Противогельнийтные препараты     Социальный статус по МСЗ                                                                                                    | ОКК_АНАТОМСАL_ЕХАМІНАТЮМ_PROTOCOL Прикизменное патолого-внатомическое исследование биолойного материала.<br>ОКК_СУТОЦОВУ_PROF_ROUTE Направление на цитологическое исследование биолойного материала, полученного при профилактическом гичекологическом осмотре<br>ОКК_СУТОЦОВУ_ROUTE Направление на цитологическое диагностическое исследование                                                                                                    |
| — Папалы госпятализации<br>— Пипы прикрепленных документов<br>— Федеральный сервис(ЕИП)                                                                                                    | Ok Otmere                                                                                                    |

Для сохранения формы настроек ИССЛЕДОВАНИЯ, после заполнения

всех вкладок пользователю требуется произвести сохранение по клавише 🗟.

| апки Ф                                 | Медицинские услуги Медицинские услуги *А09.04.002[Цитологинс ×                                                                    |  |
|----------------------------------------|----------------------------------------------------------------------------------------------------|--|
| Справочники                            |                                                                                                    |  |
| — Медицинские услуги МО                | Основное МО Тип услуги для Минадоава                                                                                              |  |
| 🗈 🦳 Адресные объекты                   |                                                                                                    |  |
| 🗈 🛅 Лекарственные средства             | параметрат списание под отовки падиента: состав медицивских услуг. Тесурсат сораздат точки очнена с титс. законараметрат ундикат. |  |
| 🛅 Аптеки                               | Шаблоны печати                                                                                                    |  |
| 🛅 Должности                            | Шаблон печати направления: Направление РПИС параметры.doc                                                                         |  |
| 🗀 Специальности                        |                                                                                                    |  |
| 🛅 Льготы                               |                                                                                                    |  |
| Справочник вакцин                      |                                                                                                    |  |
| — Справочник инфекций                  | Ралионуклидная диагностика                                                                                                    |  |
| 😑 🔄 Общие медицинские услуги           | петоды инструментальных исследовании.                                                                                             |  |
| Общие возрастные группы                | Федеральный справочник инстр. исследовании: Ультразвуковое исследование сосудов орбиты                                            |  |
|                                        | Соравонных типов инстр. иссовозваний: Удофлукометрия                                                                              |  |
| Уточняющие параметры назначений        |                                                                                                    |  |
| — Синдромы в реанимации                | Номенклатура медицинских услуг:                                                                                                   |  |
| Отраслевой классификатор медицинских у | Тип вакцинации:                                                                                                    |  |
| Справочник медико-экономических станда |                                                                                                    |  |
| Медосмотры                             | Тип ласораторного исследования:                                                                                                   |  |
| — Флюорография                         | Сущность параметров: Прихкизненное патолого-анатомическое исследование биопсийного материала                                      |  |
| Лучевая диагностика                    |                                                                                                    |  |
| Маммографические исследования          |                                                                                                    |  |
| — — Классификатор МКБ                  | Код Уточняющий вопрос Допускается NULL                                                                                            |  |
| Классификатор МКЬО                     |                                                                                                    |  |
| Образец для исследования               |                                                                                                    |  |
| Отрасли мест работы/учебы              |                                                                                                    |  |
| Места работы/учебы                     |                                                                                                    |  |
| Ш Иммунопрофилактика                   |                                                                                                    |  |
| правочник видов спорта                 |                                                                                                    |  |
| Противогельминтные препараты           |                                                                                                    |  |
| Социальные положения                   |                                                                                                    |  |
| Социальный статус по мсэ               |                                                                                                    |  |
| Папало госпитализации                  |                                                                                                    |  |
| илы прикрепленных документов           |                                                                                                    |  |
| — — Федеральный сервис(ЕИП)            |                                                                                                    |  |
| шаолопы печати анализов                |                                                                                                    |  |
|                                        |                                                                                                    |  |
| Перечень расси (медосмотр)             |                                                                                                    |  |
| Перечень факторов (медосмотр)          |                                                                                                    |  |
| документы для медосмотров              |                                                                                                    |  |

#### 4.1.6 Настройка должности медицинского специалиста

У каждого медицинского специалиста для корректной работы должен быть верно заполнен раздел ДОЛЖНОСТИ согласно справочникам.

В вертикальном меню Программы выбираем раздел ПАСПОРТ МО выбираем в дереве каталога **Лечебные учреждения**, затем вновь выбираем МО, в которой работает медицинский специалист. Будет доступен выбор работающих в МО специалистов.

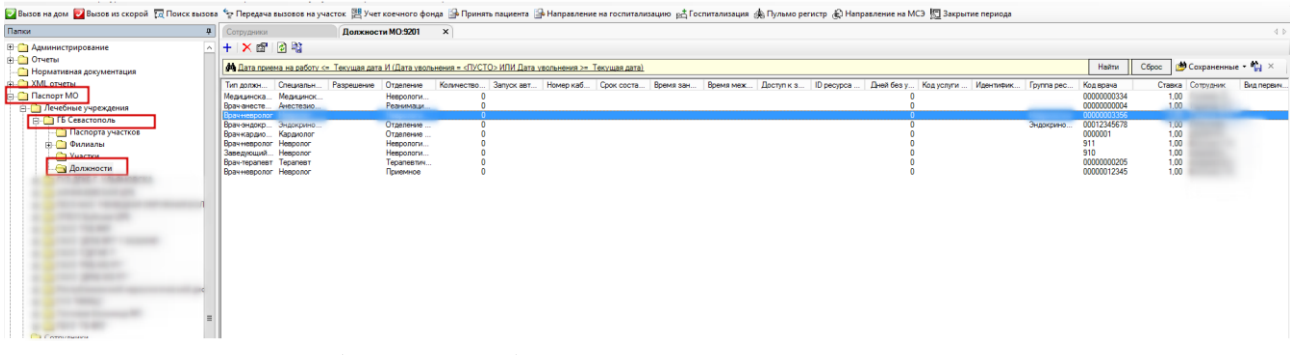

Открывается форма выбранного специалиста: двойным кликом по выбранной фамилии в списке.

| ки                                                             | <b>д</b> | Сотрудники                             | Дол                                                                                                    | окности МО:9201      | Сафина Д.Н. (Невролог) 🗙  |                        |
|----------------------------------------------------------------|----------|----------------------------------------|----------------------------------------------------------------------------------------------------|----------------------|---------------------------|------------------------|
| Администрирование                                              | <u>^</u> | 1                                      |                                                                                                    |                      |                           |                        |
| Отчеты<br>Нормативная документация                             |          | Общие данные Расп                      | сание приема                                                                                                    | Пользователи системы | Установки Услуги Кабинеты | Точки обмена Роли сотр |
| ХМL отчеты                                                     | ſ        | Сотрудник                              | Case: 1                                                                                                    |                      |                           |                        |
| Паспорт МО                                                     |          | Отделение                              | ( Income of the local division of the local division of the local |                      |                           |                        |
| —— Лечеоные учреждения<br>———————————————————————————————————— |          | Должность                              | Врач                                                                                                    |                      |                           |                        |
| Паспорта участков                                              |          | Специальность                          | (Insurance)                                                                                                    |                      |                           |                        |
| Участки                                                        |          | Группа записи                          | Concession of                                                                                                    |                      |                           | Новая 🕜                |
| Должности                                                      |          | Профиль врача                          |                                                                                                    |                      |                           |                        |
|                                                                |          | Ставка                                 |                                                                                                    | 1,00                 | 🖌 В программе ОМС         | 🗌 Работа с КСГ         |
|                                                                |          | Код врача                              |                                                                                                    | 0000003356           | Индив. код                |                        |
|                                                                |          | Дата приема на раб.                    | 01.06.2021                                                                                                    | •                    | Дата увольнения           | T                      |
|                                                                |          | Вид помощи в МО                        |                                                                                                    |                      |                           |                        |
|                                                                |          | Вид первичной мед.<br>-сан. помощи     |                                                                                                    |                      |                           | ¥                      |
|                                                                |          | Специальность<br>(по ФОМС)             |                                                                                                    |                      |                           |                        |
|                                                                |          | Профиль мед.<br>помощи (по ФОМС)       |                                                                                                    |                      |                           |                        |
|                                                                | =        | Профиль мед.<br>помощи (V002)          |                                                                                                    |                      |                           |                        |
| Сотрудники                                                     |          | ФРМР. Должности                        |                                                                                                    |                      |                           |                        |
| — Анкеты качества лечения в MO                                 |          | Специальность (V02)                    | )                                                                                                    |                      |                           |                        |
| 🛅 Журнал выдачи справок<br>🦳 Операционный блок                 |          | Должности работни-<br>ков (7PJSAM6GJM) |                                                                                                    |                      |                           |                        |
| — Состав врачебных комиссий                                    |          | Тип консультации<br>(СМСМ76СLKE)       |                                                                                                    |                      |                           |                        |
| ) 🛅 Журнал листов ожидания<br>П Справочники                    |          | Специальность<br>(LS9B0Q4VB4)          |                                                                                                    |                      |                           |                        |
| Статистика                                                     |          |                                        |                                                                                                    |                      |                           |                        |

Для корректной работы медицинского специалиста согласно справочникам, должности сотрудника в МО необходимо произвести заполнение всех полей загруженной формы.

Затем по клавише произвести сохранение 🖥 внесённой информации.

| бщие данные Распи                      | сание приема | Пользователи системы | установки | Услуги     | Кабинеть | Точки обмена | Роли сотр    | • |
|----------------------------------------|--------------|----------------------|-----------|------------|----------|--------------|--------------|---|
| Сотрудник                              | from 1       |                      |           |            |          |              |              |   |
| Отделение                              | Женская ко   | нсультация           |           |            |          |              |              |   |
| Должность                              | Акушерка     |                      |           |            |          |              |              |   |
| Специальность                          | Акушер-гине  | колог                |           |            |          |              |              |   |
| руппа записи                           | 1            |                      |           |            |          |              | Новая 🕜      |   |
| Профиль врача                          | Педиатрия    |                      |           |            |          |              |              |   |
| Ставка                                 |              | 1,00                 | E         | В програми | ме ОМС   |              | Работа с КСГ |   |
| Код врача                              |              | 0042333              | Инд       | ив. код    |          |              |              |   |
| Дата приема на раб.                    | 02.04.2007   |                      | Дата      | а увольне  | ния      |              | -            |   |
| Вид помощи в МО                        |              |                      |           |            |          |              |              |   |
| Вид первичной мед.<br>сан. помощи      |              |                      |           |            |          |              | ~            |   |
| Специальность<br>(по ФОМС)             | Педиатрия    |                      |           |            |          |              |              |   |
| Профиль мед.<br>помощи (по ФОМС)       | Восстанови   | гельная медицина     |           |            |          |              |              |   |
| Профиль мед.<br>томощи (V002)          | педиатрии -  | 68                   |           |            |          |              |              |   |
| РРМР. Должности                        | врач-акушер  | пинеколог            |           |            |          |              |              |   |
| Специальность (V021                    | Терапия - 76 | i                    |           |            |          |              |              | - |
| 1олжности работни-<br>ков (7PJSAM6GJM) | 13. врач-аку | шер-гинеколог        |           |            |          |              |              |   |
| ип консультации<br>CNCM76CLKE)         | 1.Консульта  | ция акушера-гинеко   | лога      |            |          |              |              |   |
| Специальность<br>LS9R0Q4VR4)           | Акушерство   | и гинекология        |           |            |          |              |              |   |
| Іолжность ФРМСС                        |              |                      | 2         |            |          |              |              | 1 |

4.1.7 Настройка раздела адреса медицинской организации

Ответственному сотруднику (Администратору) обязательно требуется произвести настройку данных о медицинской организации, в поле АДРЕС.

В вертикальном меню Программы выбираем раздел ПАСПОРТ МО выбираем в дереве каталога Лечебные учреждения, затем вновь выбираем МО, в которой работает медицинский специалист. Далее открываем папку ФИЛИАЛЫ и название медицинской организации.

| Файл КВД Регистратура Ввод данных С                                                                                                    | Отчеты Сервис Пл                                                                                 | атные услуги На                                                                                          | стройки Окно Сп                                                                      | равка                                   |                                        |                             | . * Focourround the During a poster |
|----------------------------------------------------------------------------------------------------|--------------------------------------------------------------------------------------------------|----------------------------------------------------------------------------------------------------|--------------------------------------------------------------------------------------|-----------------------------------------|----------------------------------------|-----------------------------|-------------------------------------|
| из скорой голоские<br>Папки                                                                                                    | <ul> <li>Ф Передача выз</li> <li>Поликлиника Сев</li> </ul>                                      | астополь Ста                                                                                             | зчет коечного фонда<br>иционар круглосуточн                                          | х                                       | а 📑 паправление на г                   | оспитализацию               | ра госпитализация 🦗 Гульмо регистр  |
| <ul> <li>Э. Администрирование</li> <li>Э. Отчеты</li> <li>Нормативная документация</li> </ul>                                                                                                    | ∩ □ ◊ Основное Допо.                                                                             | пнительно                                                                                                |                                                                                      |                                         |                                        |                             |                                     |
| АМL отчеты     Паспоот МО     Аскоот МО     Го Севастополь     Паспоота участков     Филиалы     Слационар круглосуточный     Поликлиника Севастополь     Участки     Алжности                                                                                                    | Основная инф<br>Наименование<br>Полное наимен<br>Код<br>Адрес-строка<br>Категория<br>Дата акт. с | ормация<br>Стационар кругло<br>Стационар кругло<br>Стационар К<br>Севастополь<br>Стационар<br>01.09.2021 | тупонев)<br>од ТФОМС 2<br>у Тип Об<br>у по                                           | ль<br>Код Ма  2<br>цее                  | ΗΕΤ Φ                                  | ото                         | ୍ଥ<br>ଲି<br>ଜି<br>X                 |
|                                                                                                    | Страна Г<br>Регион Г<br>Район Г<br>Территория Г                                                  | бслуживаемые учрез                                                                                       | н н<br>н у<br>н н<br>н д<br>кдения   Места приёма                                    | аселенный пункт                         | Корп. Широта Оке комиссии              | побавить Ударит             |                                     |
| Сотрудники<br>Анкеты качества лечения в МО<br>Журнал выдачи справок<br>Операционный блок<br>Состав врачебных комиссий<br>Журнал листов ожидания<br>Согда врачебных комиссий<br>Амбулаторный прием<br>Ласпорта участков<br>Стационар<br>Мадицинские назначения<br>Каканананананананананананананананананана | Ценструкци<br>Наименова<br>Невролог<br>Терапевт,<br>Реанима.                                     | καμ         Φ          2         Cr          05658         Cr          12123         Cr                  | илиал Тип отделе<br>гационар Круглосуто<br>гационар Круглосуто<br>гационар Реанимаци | Источник ф Полн<br>Невр<br>Тера<br>Реан | ное наи Вид отделе<br>орлоги<br>чимаци | Обязатель<br>Да<br>Да<br>Да |                                     |
| н – код извещения<br>Взаиморасчеты<br>Контролируемое движение объектов<br>Интеграция                                                                                                    | <                                                                                                | 111                                                                                                    |                                                                                      |                                         |                                        | ,                           | >                                   |

В открывшейся карточке МО, в поле адрес нажав на ДОБАВИТЬ будет активирована форма, в которую согласно «КЛАДР» (Классификатор адресов Российской Федерации) вносятся данные.

Сохранение внесённой информации обязательно. По клавише 🖩 пользователь вносит в Программу информацию.

| Файл КВД Регистратура Ввод данных Отчеты               | Сервис Платные услуги Нас       | стройки Окно Справка                    |                                        |                                     |
|--------------------------------------------------------|---------------------------------|-----------------------------------------|----------------------------------------|-------------------------------------|
| 🛃 Вызов на дом 🗾 Вызов из скорой 🛛 🗖 Поиск вызова      | 🔄 Передача вызовов на участок 🚆 | Учет коечного фонда 🎴 Принять пас       | циента 🕞 Направление на госпитализацию | 🛛 📇 Госпитализация 🎪 Пульмо регистр |
| Папки Ф                                                | Поликлиника Севастополь         | ационар круглосуточ 🗙                   |                                        |                                     |
| 🗄 🛅 Администрирование                                  | <b>a</b>                        |                                         |                                        |                                     |
| 🗄 🗀 Отчеты 🗾                                           | Основное Лополнительно          |                                         |                                        |                                     |
| 🖳 Нормативная документация                             |                                 |                                         |                                        |                                     |
| 🗄 🛅 XML отчеты                                         | Основная информация             |                                         |                                        | -                                   |
| 🚊 🗋 Паспорт МО                                         | Наименование Стационар кругло   | суточный                                |                                        |                                     |
| 🚊 🛅 Лечебные учреждения                                | Полное наимен Стационар кругло  | уточный / ГБ Севастополь                |                                        |                                     |
| — ГБ Севастополь                                       |                                 |                                         | ΗΕΤ ΦΟΤΟ                               | <b></b>                             |
| Паспорта участков                                      | Код  0 Ко                       | д ТФОМС  2 Код Мз  2                    |                                        | <b>\$</b>                           |
| — — Филиалы                                            | Адрес-строка Севастополь        |                                         |                                        | ~                                   |
| — Стационар круглосуточный                             |                                 | -                                       |                                        |                                     |
| Поликлиника Севастополь                                | Категория Стационар             | ∨ Тип Общее                             |                                        |                                     |
| Участки                                                | Дата акт. с 01.09.2021          | т по                                    | ▼                                      |                                     |
| Должности                                              | ,                               |                                         | _                                      | _                                   |
|                                                        | Адрес удалить                   |                                         |                                        |                                     |
|                                                        | Страна РОССИЯ                   | Населенный пункт                        | Севастополь                            |                                     |
| — П 15/3 НАО "НЕНЕЦКАЯ ОКРУЖНАЯ БО/І                   |                                 |                                         |                                        |                                     |
| — ОГБУЗ БУИСКАЯ ЦРБ                                    | Регион Севастополь              | Улица                                   | ул Супруна                             |                                     |
|                                                        | Район                           | Номер дома                              | 19 Kopn.                               |                                     |
|                                                        |                                 |                                         | Illusion                               |                                     |
| ⊞ ГАУЗ "ІДГІ№ /"<br>— Сърганов Гауз "ІДГІ№ /"          | Территория                      | Долгота                                 | широта                                 |                                     |
|                                                        |                                 |                                         |                                        |                                     |
|                                                        | Отделения Обслуживаемые учреж   | дения   Места приёма   Установки   Меди | щинские комиссии                       |                                     |
| Республиканский наркологический дис     По Суд "Милли" | Действующие 🖌                   |                                         | Добавить Удали                         | пь                                  |
|                                                        |                                 |                                         | Desure and Descrete Officeres          | _                                   |
|                                                        | Наименова Код Фи                | лиал Типотделе Источник ф               | Полное наи Вид отделе Ооязатель        | -                                   |
|                                                        | Невролог 2 Ста                  | ационар круглосуто                      | неврологи Да                           |                                     |
| О Анкаты канастар денения в МО                         | Papulara 12123 Cri              | ационар Круглосуто                      | Рерыналии Пр                           |                                     |
| Винстон колестов лечения в МО                          | 10010100 12120 010              |                                         | Да                                     |                                     |
| Операционный блок                                      |                                 |                                         |                                        |                                     |
| Состав врачебных комиссий                              |                                 |                                         |                                        |                                     |
| Журнал листов ожилания                                 |                                 |                                         |                                        |                                     |
| П Справочники                                          |                                 |                                         |                                        |                                     |
| п. Статистика                                          |                                 |                                         |                                        |                                     |
| н С Амбулаторный прием                                 |                                 |                                         |                                        |                                     |
| Паспорта участков                                      |                                 |                                         |                                        |                                     |
| н Стационар                                            |                                 |                                         |                                        |                                     |
| н Педицинские назначения                               |                                 |                                         |                                        |                                     |
| н КВД извещения                                        |                                 |                                         |                                        |                                     |
| — ☐ Взаиморасчеты                                      |                                 |                                         |                                        |                                     |
| Контролируемое движение объектов                       |                                 |                                         |                                        | >                                   |
| н- О Интеграция                                        |                                 |                                         |                                        |                                     |

## 5 ПЕРЕДАЧА ДАННЫХ В ВИМИС «ОНКОЛОГИЯ»

5.1 Визуальная форма отправки сообщений в ПрограммеВ Программе информация о передаче данных СЭМД в ВИМИС

«Онкология» хранится в папке Документооборот – ВИМИС.

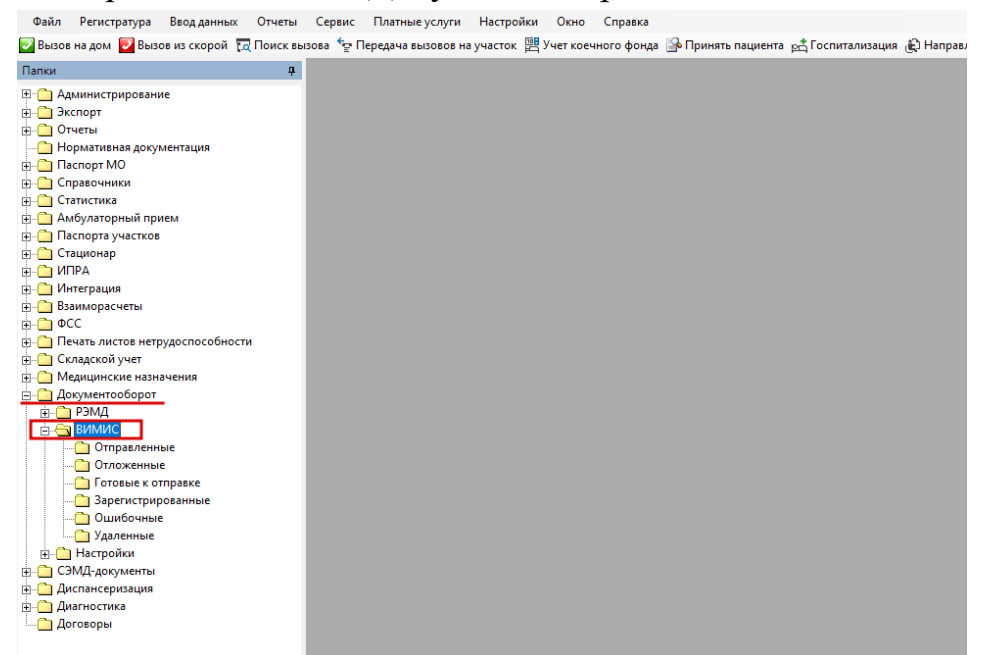

Двойным кликом открыв папку, пользователю APM будет отображён список документов, которые формировались в MO.

В зависимости от статуса документа, все сообщения группируются по типам папок (см таблица 1 и 2).

| Наименование<br>папки  | Статус<br>документа в<br>Программе | Статус документа<br>в ВИМИС               | Примечание                                                                                                    |
|------------------------|------------------------------------|-------------------------------------------|----------------------------------------------------------------------------------------------------|
| Готовые к отправке     | Создан                             | ОТСУТСТВУЕТ                               | Новый документ готовый к передаче в региональный ВИМИС                                                                                                |
| Отложенные             | Создан                             | ОТСУТСТВУЕТ                               | Новый документ, установлен флажок в поле<br>ОТЛОЖИТЬ ОТПРАВКУ (форма Медицинская<br>документация).                                                    |
| Отправленные           | Отправлен                          | Принят<br>региональным<br>ВИМИС           | Документ передан в ВИМИС                                                                                                    |
| Зарегистрированны<br>е | Зарегистрирован                    | Зарегистрирован в<br>федеральном<br>ВИМИС | Документ передан в региональный ВИМИС,<br>зарегистрирован и передан в Федеральный ВИМИС.<br>Программой получено сообщение о регистрации<br>документа. |
| Ошибочные              | Ошибка                             | Ошибка                                    | Документ передан в региональный ВИМИС /<br>Федеральный ВИМИС, НЕ ЗАРЕГИСТРИРОВАН.<br>Программой получено сообщение ошибке в<br>документе.             |
|                        | Создан                             | Отсутствует                               | 1. Новый документ был удалён медработником на основании решения сотрудника.                                                                           |
| <i>з</i> даленные      | Ошибка                             | Ошибка                                    | 2. Программой получено сообщение ошибке в документе. Перемещён в папку УДАЛЁННЫЕ медицинским работником.                                              |

Таблица 1 – Таблица распределения сообщений по папкам Документооборота в зависимости от статусов документов

| Замена статуса  | Создан | Отложен | Отправлен | Ошибка | Зарегистрирован | Удалён |
|-----------------|--------|---------|-----------|--------|-----------------|--------|
| Создан          |        | +       | +         | +      | -               | +      |
| Отложен         | +      |         | -         | -      | -               | +      |
| Отправлен       | -      | -       |           | +      | +               | -      |
| Ошибка          | -      | -       | -         |        | -               | +      |
| Зарегистрирован | -      | -       | -         | -      |                 | -      |
| Удалён          | -      | -       | -         | -      | -               |        |

Таблица 2 – Диаграмма изменения статусов документов для ВИМИС

| 1                                | Ф Отправлени | LHC               | ×          |             |           |             |             |            |            |             |            |           |             |            |            |             |            |       |         |
|----------------------------------|--------------|-------------------|------------|-------------|-----------|-------------|-------------|------------|------------|-------------|------------|-----------|-------------|------------|------------|-------------|------------|-------|---------|
| Администрирование                | + Отчет •    | f f 🖉 🎽 ≻         | ( 🔯 🐴      |             |           |             |             |            |            |             |            |           |             |            |            |             |            |       |         |
| Экспорт                          |              |                   |            |             |           |             |             |            |            |             |            |           |             |            |            |             |            |       |         |
| Отчеты                           | Фильтр не    | задан             |            |             |           |             |             |            |            |             |            |           |             |            |            |             |            | Найти | C6poc 2 |
| Нормативная документация         | Descusor     | Dama and services | Person and | Dec. except | Automatic | Countration | Dava coff : | Descention | Demuseren  | Deserves    | Harran new | 2         | Unio anno 1 | P          | 0          | Ten environ | Verenu     | Con   |         |
| Паспорт МО                       | должноств    | дата записи       | оремя зап  | TIONESOBAT  | ммоулатор | случай обр  | дата соові  | дрижение   | получатель | Причина В   | помер док  | заведующи | Паименова   | выдавшее   | описание д | тип докуме  | . J gallen | Cep   | ы 1     |
| Справочники                      | E 10         | 27.10.2021        | 16:06      | _           | NECCECC   | Осращение   | 27.10.2021  |            | Пациент    | Tio tpecosa | 431        |           | AKUZICDA    | Терапевтич | Направлен  | Медицинск   | Her        |       |         |
| Статистика                       | E.O.         | 08 11 2021        | 09:37      |             | N=55555   | Обращение   | 08 11 2021  |            | Пациент    | To meñosa   | 491        |           | AKUZ CDA    | Терапевтич | Направлен  | Медицинск   | Нет        |       |         |
| Анбидаторный прием               | E.Ю          | 02.11.2021        | 16:07      |             | N=55555   | Обращение   | 02.11.2021  |            | Пациент    | По требова  | 483        |           | AKUZ CDA    | Терапевтич | Направлен  | Медицинск   | Нет        |       |         |
| Амбулаторный прием               | E.Ю          | 07.10.2021        | 13:53      |             | N=55555   | Обращение   | 07.10.2021  |            | Пациент    | По требова  | 302        |           | AKUZ CDA    | Терапевтич | Протокол и | Медицинск   | Her        |       |         |
| Паспорта участков                | Е.Ю          | 09.11.2021        | 20:33      |             | N=55555   | Обращение   | 09.11.2021  |            | Пациент    | По требова  | 521        |           | AKUZ.CDA    | Терапевтич | Протокол и | Медицинск   | Her        |       |         |
| Стационар                        | E.KO         | 28.10.2021        | 15:28      |             | N=55555   | Обращение   | 28.10.2021  |            | Пациент    | По требова  | 445        |           | AKUZ.CDA    | Терапевтич | Направлен  | Медицинск   | Нет        |       |         |
| ИПРА                             | E.N          | 05.10.2021        | 14:22      |             | N=00000   | Обращение   | 05.10.2021  |            | Пациент    | По тресова  | 2/2        |           | AKUZICDA    | Терапевтич | Протокол и | Медицинск   | Het        |       |         |
| Интеграция                       | E KO         | 06.10.2021        | 09:34      |             | N:55555   | Обращение   | 06 10 2021  |            | Пациент    | To pecosa   | 282        |           | AKUZ CDA    | Терапевтич | Протоколи  | Медицинск   | Her        |       |         |
| Взаиморасчеты                    | E.Ю          | 05.10.2021        | 16:23      |             | N:55555   | Обращение   | 05.10.2021  |            | Пациент    | По требова  | 276        |           | AKUZ CDA    | Терапевтич | Протокол и | Медицинск   | Нет        |       |         |
| ΦCC                              | Е.Ю          | 02.11.2021        | 16:17      |             | N=55555   | Обращение   | 02.11.2021  |            | Пациент    | По требова  | 484        |           | AKUZ.CDA    | Терапевтич | Направлен  | Медицинск   | Her        |       |         |
| Печать листов нетрудоспособности | Е.Ю          | 26.10.2021        | 16:21      |             | N=55555   | Обращение   | 26.10.2021  |            | Пациент    | По требова  | 413        |           | AKUZ.CDA    | Терапевтич | Протокол и | Медицинск   | Нет        |       |         |
| Складской учет                   | E.KO         | 20.10.2021        | 16:00      |             | N=55555   | Обращение   | 20.10.2021  |            | Пациент    | По требова  | 363        |           | AKUZ.CDA    | Терапевтич | Протокол и | Медицинск   | Нет        |       |         |
| Мелицинские назначения           | E.N          | 08.11.2021        | 12:49      |             | N=00000   | Обращение   | 08.11.2021  |            | Пациент    | По тресова  | 493        |           | AKUZ CDA    | Терапевтич | Протоколи  | медицинск   | нет        |       |         |
| Лораничтооборот                  | F KO         | 08.09.2021        | 17:56      |             | N:55555   | Обращение   | 08.09.2021  |            | Пациент    | По требова  |            |           | AKUZ CDA    | Тералевтич | Документ   | Медицинск   | Her        |       |         |
| Downer to cooper                 | E KO         | 11.11.2021        | 13:33      |             | N=55555   | Обращение   | 11.11.2021  |            | Пациент    | По требова  | 551        |           | AKUZ CDA    | Терапевтич | Документ   | Медицинск   | Нет        |       |         |
| румд                             | Е.Ю          | 09.11.2021        | 09:29      |             | N=55555   | Обращение   | 09.11.2021  |            | Пациент    | По требова  | 499        |           | AKUZ.CDA    | Терапевтич | Протокол и | Медицинск   | Нет        |       |         |
| вимис                            | Е.Ю          | 28.10.2021        | 13:06      |             | N=55555   | Обращение   | 28.10.2021  |            | Пациент    | По требова  | 437        |           | AKUZ.CDA    | Терапевтич | Направлен  | Медицинск   | Нет        |       |         |
|                                  | E.Ю          | 07.10.2021        | 13:56      |             | N=55555   | Обращение   | 07.10.2021  |            | Пациент    | По требова  | 303        |           | AKUZ CDA    | Терапевтич | Протокол и | Медицинск   | Нет        |       |         |
| Отложенные                       | E.N          | 28 10 2021        | 15:46      |             | N-55555   | Обращение   | 28 10 2021  |            | Пациент    | По требова  | 446        |           | AKUZ CDA    | Терапевтич | Цокумент   | Медицинск   | Her        |       |         |
| — 🛅 Готовые к отправке           | EIO          | 06 10 2021        | 09:16      |             | N:55555   | Обращение   | 06 10 2021  |            | Пациент    | По требова  | 280        |           | AKUZ CDA    | Терапевтич | Протоколи  | Мели инск   | Her        |       |         |
| — Зарегистрированные             | E.Ю          | 06.10.2021        | 09:50      |             | N=55555   | Обращение   | 06.10.2021  |            | Пациент    | По требова  | 285        |           | AKUZ.CDA    | Терапевтич | Протокол и | Медицинск   | Нет        |       |         |
| Ошибочные                        | Е.Ю          | 02.11.2021        | 15:49      |             | N=55555   | Обращение   | 02.11.2021  |            | Пациент    | По требова  | 482        |           | AKUZ.CDA    | Терапевтич | Направлен  | Медицинск   | Нет        |       |         |
| П Удаленные                      | E.Ю          | 27.10.2021        | 14:18      |             | N=55555   | Обращение   | 27.10.2021  |            | Пациент    | По требова  | 424        |           | AKUZ CDA    | Терапевтич | Протокол и | Медицинск   | Нет        |       |         |
| Настройки                        | E.KO         | 06.10.2021        | 09:19      |             | N=55555   | Обращение   | 06.10.2021  |            | Пациент    | По требова  | 281        |           | AKUZ.CDA    | Терапевтич | Протокол и | Медицинск   | Нет        |       |         |
| C2M/L approximents               | E.N          | 14 10 2021        | 09.16      |             | N=00000   | Обращение   | 14 10 2021  |            | Пациент    | По требова  | 303        |           | AKUZ CDA    | Терапевтич | Протоколи  | Медицинск   | Her        |       |         |
| СЭмд-документы                   | EIO          | 14.10.2021        | 13-51      |             | N:55555   | Обращение   | 14 10 2021  |            | Пациент    | По требова  | 350        |           | AKUZ CDA    | Терапертич | Протоколи  | Медицинск   | Her        |       |         |
| дистансеризация                  | E.Ю.,        | 27.10.2021        | 11:07      |             | N=55555   | Обращение   | 27.10.2021  |            | Пациент    | По требова  | 419        |           | AKUZ CDA    | Терапевтич | Протокол и | Медицинск   | Нет        |       |         |
| Диагностика                      | E.Ю          | 10.11.2021        | 18:35      |             | N=55555   | Обращение   | 10.11.2021  |            | Пациент    | По требова  |            |           | AKUZ.CDA    | Терапевтич | Протокол и | Медицинск   | Нет        |       |         |
| Договоры                         | E.Ю          | 09.11.2021        | 09:12      |             | N=55555   | Обращение   | 09.11.2021  |            | Пациент    | По требова  | 497        |           | AKUZ CDA    | Терапевтич | Протокол и | Медицинск   | Нет        |       |         |
|                                  | E.KO         | 28.10.2021        | 08:17      |             | N=55555   | Обращение   | 28.10.2021  |            | Пациент    | По требова  | 433        |           | AKUZ CDA    | Терапевтич | Направлен  | Медицинск   | Her        |       |         |
|                                  | E.N          | 07.10.2021        | 22:04      |             | N=55555   | Обращение   | 07.10.2021  |            | Пациент    | По требова  |            |           | AKUZ CDA    | Терапевтич | СМС 1 Ния  | Медицинск   | Her        |       |         |
|                                  | a H          | 07.09.2021        | 17:20      |             | N=55555   | Обращение   | 07.09.2021  |            | Пациент    | По требова  |            |           | AKUZ CDA    | Терапертич | Покумент   | Медицинск   | Her        |       |         |
|                                  | E.Ю          | 14.10.2021        | 11:14      |             | N=55555   | Обращение   | 14.10.2021  |            | Пациент    | По требова  | 348        |           | AKUZ CDA    | Терапевтич | Протокол и | Медицинск   | Нет        |       |         |
|                                  | E.Ю          | 07.10.2021        | 13:49      |             | N=55555   | Обращение   | 07.10.2021  |            | Пациент    | По требова  | 301        |           | AKUZ CDA    | Терапевтич | Протокол и | Медицинск   | Her        |       |         |
|                                  | Е.Ю          | 05.10.2021        | 16:44      |             | N=55555   | Обращение   | 05.10.2021  |            | Пациент    | По требова  | 277        |           | AKUZ.CDA    | Терапевтич | Протокол и | Медицинск   | Her        |       |         |
|                                  | E.Ю          | 10.11.2021        | 17:49      |             | N=55555   | Обращение   | 10.11.2021  |            | Пациент    | По требова  | 532        |           | AKUZ.CDA    | Терапевтич | Протокол и | Медицинск   | Нет        |       |         |
|                                  | E.KO         | 07.09.2021        | 16:03      |             | N=000055  | Обращение   | 07.09.2021  |            | Пациент    | но требова  | 425        |           | ARUZCDA     | терапевтич | Документ   | медицинск   | Her        |       |         |
|                                  | E.O.         | 10 11 2021        | 18:15      |             | N=55555   | Обращение   | 10 11 2021  |            | Пациент    | По требова  | 430        |           | AKUZ CDA    | тератевтич | паправлен  | медицинск   | Het        |       |         |
|                                  | E.Ю.         | 08.09.2021        | 20:49      |             | N=55555   | Обращение   | 08.09.2021  |            | Пациент    | По требова  |            |           | AKUZ CDA    | Терапевтич | Документ   | Медицинск   | Нет        |       |         |
|                                  | E.Ю.         | 28.10.2021        | 13:39      |             | N:55555   | Обращение   | 28.10.2021  |            | Пациент    | По требова  | 440        |           | AKUZ.CDA    | Терапевтич | Направлен  | Медицинск   | Нет        |       |         |
|                                  | Е.Ю          | 10.11.2021        | 19:09      |             | N=55555   | Обращение   | 10.11.2021  |            | Пациент    | По требова  |            |           | AKUZ.CDA    | Терапевтич | Протокол и | Медицинск   | Нет        |       |         |
|                                  | C 10         | 15 10 2021        | 00.45      |             | NECCCCC   | 06          | 15 10 2021  |            | -          |             | 252        |           | AVUZ CDA    | -          | -          | Manual      |            |       |         |

Двойным кликом открыв папку, пользователю APM будет отображён список СЭМД, которые передавались или передавались и зарегистрировались от МО в ВИМИС. Обратившись к любому документу, двойным кликом сотрудник может открыть для ознакомления с сообщением внутри формы на вкладке Результаты регистрации.

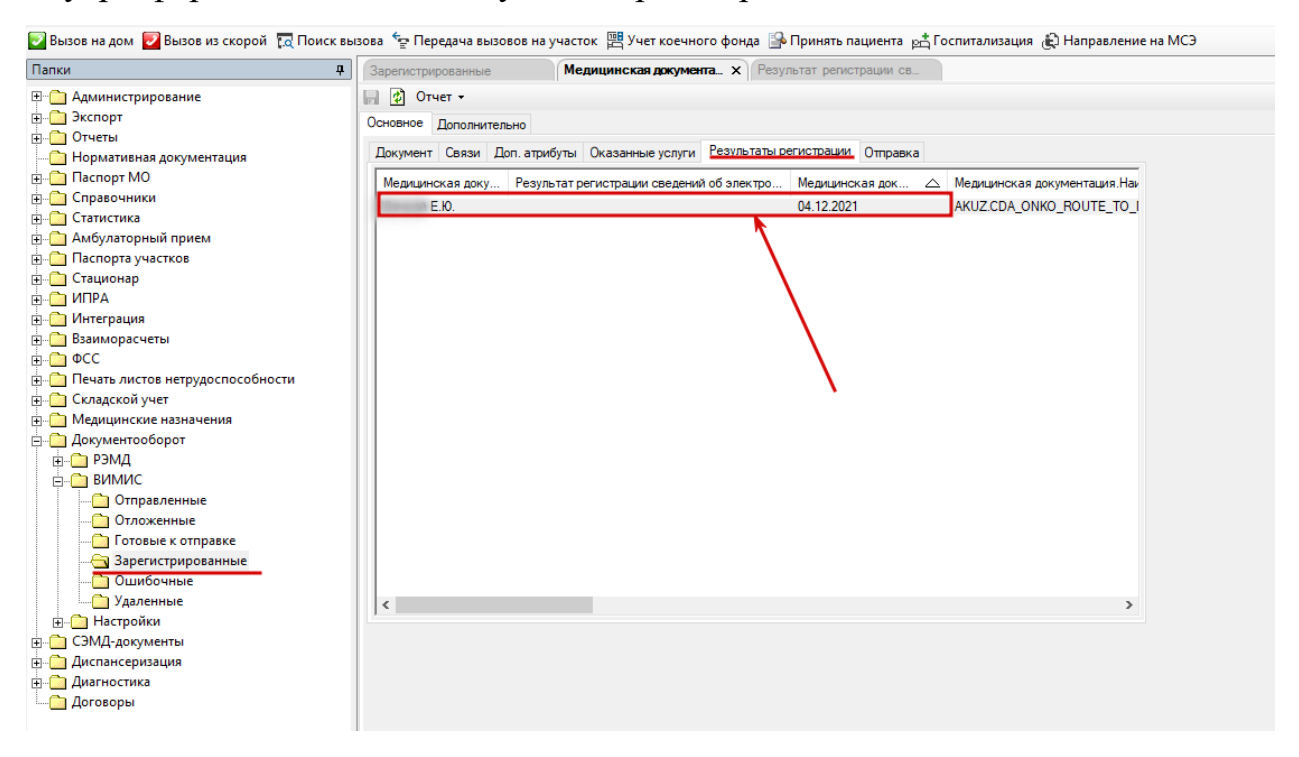

| Папки       Р         Администрирование       Экспорт         Экспорт       Экспорт         Отчеты       Основное Статус         Паспорт МО       Улентификатор запроса:         Тарагистрирование       97ed5b8e-7d2b-4e7/bc7e-ba5f741a8335         Паспорт МО       Идентификатор ЭМД:         Статистика       Основное Статус         Амбулаторный прием       Дата регистрации:         Паспорт Аучастков       Дата создания:         Паспорта участков       Дата создания:         ИПРА       Сосояние регистрации:         Окидентификатор Зида       Замечания:         Дата создания:       04.12.2021         Ососяние регистрации:       Зарегистрирован         Тип связанности:       Версия документа:         Замечания:       Замечания:         Медицинские назначения       Версия документа:         Медицинские назначения       Смохумента:         Ф РЭМД       ВИМИС         Вимиис       Сокладской учет         Вимиис       Переотправить документ         Ф РЭМД       Отправленные         Отправленные       Сокладской учет                                                                                                    | 🛃 Вызов на дом 🛃 Вызов из скорой  🗖 Поиск вы                                                                                                    | ызова 🛬 Передача вызовов на                                                                                                    | а участок 🚆 Учет коечного фо                                                                                                    | онда ြ Принять пациента 📇 Госпита |
|----------------------------------------------------------------------------------------------------|----------------------------------------------------------------------------------------------------|----------------------------------------------------------------------------------------------------|----------------------------------------------------------------------------------------------------|-----------------------------------|
| В Администрирование<br>Экспорт<br>Отчеты<br>Нормативная документация<br>Нормативная документация<br>Паспорт МО<br>Справочники<br>Справочники<br>Справ | Папки Ф                                                                                                    | Зарегистрированные                                                                                                    | Медицинская документац                                                                                                    | Результат регистрации с Х         |
| Потовые к отправке<br>Зарегистрированные<br>Ошибочные<br>Удаленные<br>В П Настройки<br>В П СЭМД-документы<br>В П Диспансеризация<br>В П Диагностика<br>Договоры                                                                                                    | Папки 4 Папки 4 Экспорт Экспорт Отчеты Паспорт МО Справочники Справочники Статистика Паспорта участков Стационар ИПРА ИПРА ИПРА ОКСО Печать листов нетрудоспособности Складской учет Отправленные Отложенные Отложенные Отложенные Отложенные Отложенные Отложенные Отложенные Отложенные Отложенные Ошибочные Удаленные Дигансеризация Диагностика Диагностика | Зарегистрированные<br>Основное Статус<br>Идентификатор запроса:<br>Идентификатор ЭМД:<br>Дата регистрации:<br>Срок хранения:<br>Дата создания:<br>Состояние регистрации:<br>Тип связанности:<br>Версия документа:<br>Замечания:<br>Изменить данные в ГИП<br>Переотправить документ | 97еd5b8e-7d2b-4e7t-bc7e-ba5f74         04.12.2021            04.12.2021            3арегистрирован         СМС успешно отправлено в ВИ1 | ИЛС                               |

Типовые аварийные ситуации при работе с подсистемой «Формирование СЭМД» приведены в Таблице 3.

| N⁰  | Аварийные         | Требуемые действия пользователя при           |  |  |  |
|-----|-------------------|-----------------------------------------------|--|--|--|
| п\п | ситуации          | возникновении ошибки                          |  |  |  |
| 1   | Действия в        | В случае несоблюдения условий                 |  |  |  |
|     | случае            | технологического процесса либо при отказах    |  |  |  |
|     | несоблюдения      | технических средств персоналу,                |  |  |  |
|     | условий           | обслуживающему систему, следует обратиться в  |  |  |  |
|     | выполнения        | соответствующее структурное подразделение,    |  |  |  |
|     | технологическог   | которое отвечает за эксплуатацию программных  |  |  |  |
|     | о процесса, в том | и технических средств.                        |  |  |  |
|     | числе при         | При обращении в службу технической            |  |  |  |
|     | длительных        | поддержки необходимо указать персональные и   |  |  |  |
|     | отказах           | контактные данные пользователя, описание      |  |  |  |
|     | технических       | проблемы и порядок действий, приведший к      |  |  |  |
|     | средств           | возникновению ошибки                          |  |  |  |
| 2   | Действия по       | В случае повторного возникновения             |  |  |  |
|     | восстановлению    | нестандартного сообщения об ошибке персоналу, |  |  |  |
|     | программ и / или  | обслуживающему систему, следует обратиться в  |  |  |  |
|     | данных при        | соответствующее структурное подразделение,    |  |  |  |
|     | отказе носителей  | которое отвечает за эксплуатацию программных  |  |  |  |
|     | или обнаружении   | и технических средств.                        |  |  |  |
|     | ошибок в данных   | При обращении в службу технической            |  |  |  |
|     |                   | поддержки необходимо указать персональные и   |  |  |  |
|     |                   | контактные данные пользователя, описание      |  |  |  |
|     |                   | проблемы (сообщение об ошибке) и порядок      |  |  |  |
|     |                   | действий, приведший к возникновению ошибки    |  |  |  |
| 3   | Действия в        | В случае обнаружения несанкционированного     |  |  |  |
|     | случаях           | вмешательства в данные персоналу,             |  |  |  |
|     | обнаружении       | обслуживающему систему, следует обратиться в  |  |  |  |
|     | несанкциониров    | соответствующее структурное подразделение,    |  |  |  |
|     | анного            | которое отвечает за эксплуатацию технических  |  |  |  |
|     | вмешательства в   | средств. При этом необходимо указать          |  |  |  |
|     | данные            | персональные и контактные данные              |  |  |  |
|     |                   | пользователя, описать признаки и              |  |  |  |
|     |                   | предполагаемый характер вмешательства, а      |  |  |  |

Таблица 3 - Типовые аварийные ситуации при работе с подсистемой

| N⁰  | Аварийные                                      | Требуемые действия пользователя при                                                                                                    |  |  |  |
|-----|------------------------------------------------|----------------------------------------------------------------------------------------------------|--|--|--|
| п\п | ситуации                                       | возникновении ошибки                                                                                                    |  |  |  |
|     |                                                | также сообщать о перечне данных, подвергшихся                                                                                                    |  |  |  |
|     |                                                | вмешательству                                                                                                    |  |  |  |
| 4   | Действия в<br>других<br>аварийных<br>ситуациях | Во время работы при разрыве связи с сервером системы возможно возникновение внутренней ошибки сервера. В данном случае завершите сеанс работы, после чего заново войдите в систему. |  |  |  |

| N⁰ | Исполнитель   | Организация   | Должность                                                                | Дата изменения |
|----|---------------|---------------|--------------------------------------------------------------------------|----------------|
| 1  | Сысоева Е. Н. | ЗАО «ВИТАКОР» | Специалист<br>отдела<br>внедрения и<br>сопровождения<br>ЗАО<br>«ВИТАКОР» | 17.12.2021     |
| 2  |               |               |                                                                          |                |
| 3  |               |               |                                                                          |                |

# Список исполнителей и дата изменения документа